# Ettan<sup>™</sup> IPGphor<sup>™</sup> 3 Instruções de Funcionamento Traduzido a partir do inglês

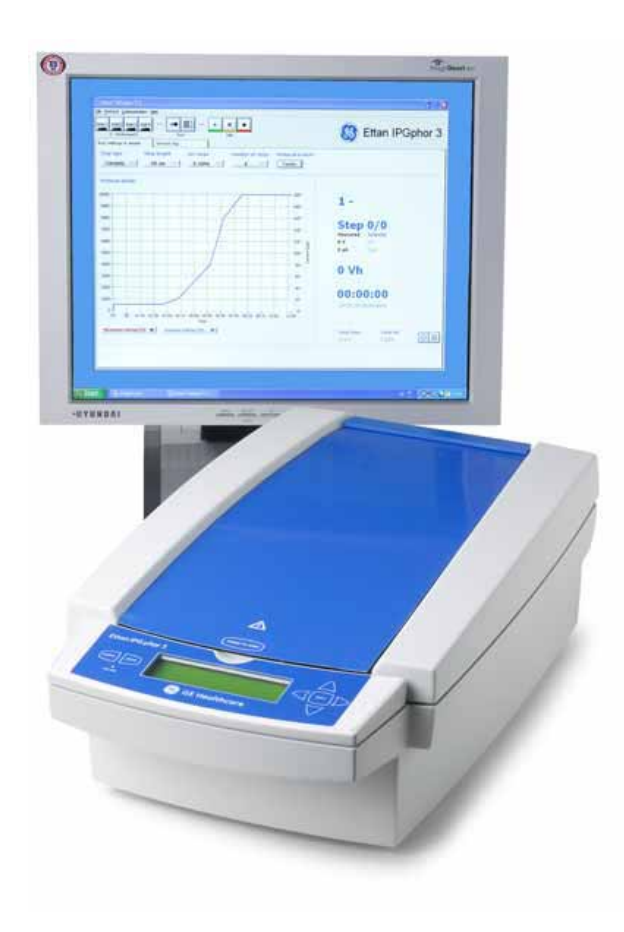

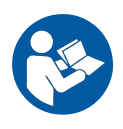

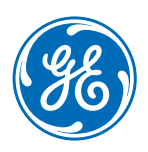

Página deixada intencionalmente em branco

## Tabela de conteúdos

| 1   | Intro       | dução5                                                         |  |  |  |
|-----|-------------|----------------------------------------------------------------|--|--|--|
|     | 1.1         | Acerca deste manual                                            |  |  |  |
|     | 1.2         | Informações importantes para o utilizador                      |  |  |  |
|     | 1.3         | Informações de regulamentação                                  |  |  |  |
|     | 1.4         | Documentação associada                                         |  |  |  |
| 2   | Instr       | Instruções de segurança                                        |  |  |  |
| -   | 21          | Procqueãos do sogurança                                        |  |  |  |
|     | 2.1         | Avicos                                                         |  |  |  |
|     | 2.2         | Procedimentos de emergância                                    |  |  |  |
|     | 2.5         | rioleumentos de emergencia                                     |  |  |  |
|     | 2.4         |                                                                |  |  |  |
| 3   | Desc        | rição do sistema 27                                            |  |  |  |
|     | 3.1         | Ilustrações do Ettan IPGphor 3 28                              |  |  |  |
|     | 3.2         | Instrumento Ettan IPGphor 3                                    |  |  |  |
|     | 3.3         | Ettan IPGphor 3 Control Software                               |  |  |  |
|     | 3.4         | Suportes para tiras                                            |  |  |  |
| 4   | Insta       | lação 38                                                       |  |  |  |
| -   | / 1         | Poquicitos de instalação 70                                    |  |  |  |
|     | 4.1<br>// 2 | Nequisitos un ilistulução                                      |  |  |  |
|     | 4.2         | Configuração                                                   |  |  |  |
|     | 4.5         | Lostalação do softwaro para o processo do focadom iscolóstrica |  |  |  |
|     | 4.4         |                                                                |  |  |  |
| 5   | Func        | ionamento 47                                                   |  |  |  |
|     | 5.1         | Preparativos antes do início 48                                |  |  |  |
|     |             | 5.1.1 Utilize suportes para tiras                              |  |  |  |
|     |             | 5.1.2 Utilizar o Colector por Cup Loading do Ettan IPGphor     |  |  |  |
|     | 5.2         | Iniciar o instrumento                                          |  |  |  |
|     | 5.3         | Executar a partir do painel de controlo                        |  |  |  |
|     |             | 5.3.1 Funcionalidade do painel de controlo do Ettan IPGphor 3  |  |  |  |
|     |             | 5.3.2 Parâmetros do protocolo                                  |  |  |  |
|     |             | 5.3.3 Definir parâmetros do protocolo                          |  |  |  |
|     |             | 5.3.4 Focagem isoeléctrica a partir do painel de controlo      |  |  |  |
|     |             | 5.3.5 Interromper ou parar um protocolo                        |  |  |  |
|     | 5.4         | Executar um protocolo pré-programado a partir do PC            |  |  |  |
|     |             | 5.4.1 Configurar um funcionamento                              |  |  |  |
|     |             | 5.4.2 Efectuar uma execução                                    |  |  |  |
| 6   | Manu        | ıtenção 104                                                    |  |  |  |
|     | 6.1         | Limpar o Ettan IPGphor 3 105                                   |  |  |  |
|     | 6.2         | Substituir os fusíveis 109                                     |  |  |  |
| 7   | Reso        | lução de problemas 111                                         |  |  |  |
| · . |             |                                                                |  |  |  |

| 8 | Info   | rmações de referência                         | 114 |
|---|--------|-----------------------------------------------|-----|
|   | 8.1    | Formulário de declaração de saúde e segurança | 115 |
|   | 8.2    | Especificações técnicas                       | 117 |
|   | 8.3    | Informação para encomenda                     | 119 |
|   | Índice |                                               |     |

## 1 Introdução

#### Sobre este capítulo

Este capítulo contém informações sobre estas Instruções de Funcionamento, informações importantes para o utilizador, informações reguladoras e listas de documentação associada.

#### Neste capítulo

| Secção                                        | Consulte<br>página |
|-----------------------------------------------|--------------------|
| 1.1 Acerca deste manual                       | 6                  |
| 1.2 Informações importantes para o utilizador | 7                  |
| 1.3 Informações de regulamentação             | 9                  |
| 1.4 Documentação associada                    | 13                 |

### 1.1 Acerca deste manual

#### Objectivo destas Instruções de Funcionamento

As Instruções de Funcionamento fornecem-lhe as instruções necessárias para instalar, operar e manter o Ettan IPGphor 3 Isoelectric Focusing System de modo seguro.

#### Âmbito deste manual

O documento apresenta as instruções que necessita para utilizar o Ettan IPGphor 3 Isoelectric Focusing System em conjunto com o Ettan IPGphor 3.

#### Convenções tipográficas

Os itens do software são identificados no texto por texto a *negrito itálico*. São utilizados os dois pontos para separar os níveis do menu, assim, *File:Open* refere-se ao comando *Open* no menu *File*.

Os itens do hardware são identificados no texto pelo texto a **negrito** (por exemplo, o interruptor **Power**).

### 1.2 Informações importantes para o utilizador

Leia este documento antes de operar o Ettan IPGphor 3

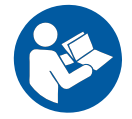

Todos os utilizadores devem ler as *Instruções de Funcionamento* do *Ettan IPGphor 3* na íntegra antes de instalar, operar ou realizar a manutenção do instrumento. Tenha sempre as *Instruções de Funcionamento* à mão durante a utilização do Ettan IPGphor *3*.

Não utilize o Ettan IPGphor 3 de outra forma para além da descrita na documentação do utilizador. Se o fizer, poderá expor-se a perigos que podem levar a danos pessoais e pode ainda danificar o equipamento.

#### Utilização pretendida

O Ettan IPGphor 3 Isoelectric Focusing System efectua o passo da focagem isoeléctrica (IEF) numa primeira dimensão na electroforese bidimensional (2-D). O sistema inclui Ettan IPGphor 3 do GE, em conjunto com suportes para tiras separados ou um colector. Existem dois tipos de colectores; o colector de cerâmica e o colector de luz. Os protocolos de separação de IEF são programados, executados e controlados a partir do painel de controlo do Ettan IPGphor 3 ou de um PC a executar o Ettan IPGphor 3 Control Software.

O Ettan IPGphor 3 destina-se a ser utilizado como unidade de laboratório para investigação.

O Ettan IPGphor 3 não deverá ser utilizado em quaisquer procedimentos clínicos ou com objectivos de diagnóstico.

Para volumes de amostra maiores, o Colector por Cup Loading *Ettan IPGphor 3* facilita o carregamento com ponte de papel e carregamento com reidratação em gel, consulte informações adicionais em *Ettan IPGphor Cup Loading Manifold User Manual*.

#### Avisos de segurança

Esta documentação do utilizador contém ADVERTÊNCIAS, ATENÇÕES e AVISOS tendo em conta a utilização segura do produto. Consulte definições abaixo.

#### Advertências

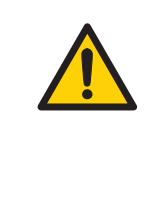

#### ADVERTÊNCIA

**ADVERTÊNCIA** indica uma situação perigosa que, se não for evitada, poderá resultar em morte ou dano grave. É importante não continuar até que todas as condições indicadas seja atingidas e claramente entendidas.

#### Atenção

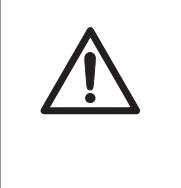

#### ATENÇÃO

ATENÇÃO indica uma situação perigosa que, se não for evitada, poderá resultar em danos moderados ou menores. É importante não continuar até que todas as condições indicadas seja atingidas e claramente entendidas.

#### Avisos

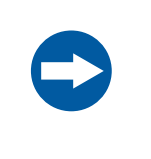

#### AVISO

**AVISO** indica instruções que deverão ser seguidas para evitar danos no produto ou noutro equipamento.

#### Notas e sugestões

| Nota:     | Uma nota é utilizada para indicar informação que é importante para uma<br>utilização optimizada e sem problemas do produto. |
|-----------|----------------------------------------------------------------------------------------------------|
| Sugestão: | Uma sugestão contém informação útil que pode melhorar ou optimizar os seus procedimentos.                                   |

### 1.3 Informações de regulamentação

#### Introdução

Esta secção lista as diretivas e as normas que são cumpridas pelo Ettan IPGphor 3 Isoelectric Focusing System.

#### Informações de fabrico

A tabela abaixo resume as informações de fabrico necessárias. Para informações adicionais, consulte a Declaração de Conformidade (DoC) UE.

| Requisito                   | Conteúdo                                 |
|-----------------------------|------------------------------------------|
| Nome e morada do fabricante | GE Healthcare Bio-Sciences AB,           |
|                             | Björkgatan 30, SE 751 84 Uppsala, Sweden |

## Conformidade com as Diretivas da UE

Este produto cumpre as directivas europeias indicadas na tabela, ao preencher as normas harmonizadas correspondentes.

| Directiva   | Designação                                          |
|-------------|-----------------------------------------------------|
| 2006/42/CE  | Directiva de Máquinas (DM)                          |
| 2004/108/CE | Directiva de Compatibilidade Electromagnética (CEM) |
| 2006/95/CE  | Directiva de Baixa Tensão (DBT)                     |

#### Marcação CE

CE

A marcação CE e a correspondente Declaração de Conformidade CE são válidas para o instrumento quando:

- é utilizado como uma unidade autónoma ou
- está ligado a outros produtos recomendados ou descritos na documentação do utilizador e
- utilizadas no mesmo estado aquando o seu fornecimento pela GE, exceto no que diz respeito a alterações descritas na documentação do utilizador.

#### Normas internacionais

| Norma                                                                       | Descrição                                                                                                    | Notas                                                                  |
|-----------------------------------------------------------------------------|----------------------------------------------------------------------------------------------------|------------------------------------------------------------------------|
| EN/ IEC 61010-1,<br>CAN/CSA-C22.2 Nº 61010-<br>1                            | Requisitos de segurança<br>para equipamento eléctri-<br>co em termos de medição,<br>controlo e utilização labo-<br>ratorial | A norma EN está harmoni-<br>zada com a directiva da<br>UE 2006/95/CE   |
| EN/IEC 61326-1 (Emissões<br>de acordo com a CISPR<br>11, Grupo 1, classe A) | Equipamento eléctrico<br>para medição, controlo e<br>utilização laboratorial -<br>requisitos EMC                            | A norma EN está harmoni-<br>zada com a directiva da<br>UE 2004/108/CE  |
| EN ISO 12100                                                                | Segurança da maquinaria.<br>Princípios básicos para<br>concepção. Avaliação de<br>risco e redução de risco.                 | norma EN ISO está harmo-<br>nizada com a directiva da<br>UE 2006/42/CE |

#### **Conformidade FCC**

Este dispositivo está em conformidade com a parte 15 das Regras FCC. A operação está sujeita às duas condições seguintes: (1) Este dispositivo não poderá provocar interferências prejudiciais, e (2) este dispositivo deverá aceitar qualquer interferência recebida, incluindo uma interferência que possa provocar uma operação não desejada.

**Nota:** Adverte-se o utilizador para o facto de que quaisquer alterações ou modificações que não sejam expressamente aprovadas pela GE poderão anular a autorização para utilizar este equipamento.

Este equipamento foi testado e reconhecido como estando em conformidade com os limites para um dispositivo digital da Classe A, de acordo com a parte 15 das Regras FCC. Estes limites foram estipulados para proporcionarem uma protecção razoável contra interferências prejudiciais quando o equipamento é operado num ambiente comercial. Este equipamento gera, utiliza e pode irradiar energia de radiofrequência e, quando não instalado e utilizado de acordo com o manual de instruções, poderá provocar interferências prejudiciais em comunicações de rádio. É provável que a operação deste equipamento numa área residencial provoque interferências prejudiciais, e nesse caso o utilizador terá de corrigir a interferência por sua própria conta.

#### Cumprimento de regulamentação sobre equipamento ligado

Qualquer equipamento ligado ao Ettan IPGphor 3 Isoelectric Focusing System deve cumprir os requisitos de segurança da norma EN 61010-1/IEC 61010-1 ou as normas harmonizadas relevantes. Na União Europeia, o equipamento ligado tem de ter a marcação CE.

#### Conformidade ambiental

| Requisito  | Designação                                                                                                    |
|------------|----------------------------------------------------------------------------------------------------|
| 2011/65/UE | Directiva de restrição de substâncias perigosas (RoHS)                                                                                                |
| 2012/19/UE | Directiva de resíduos de equipamentos eléctricos e electrónicos<br>(REEE)                                                                             |
| ACPEIP     | Administração sobre o Controlo de poluição provocada por<br>produtos de informação electrónica, Restrição da China de<br>substâncias perigosas (RoHS) |

Este produto está em conformidade com os seguintes requisitos ambientais.

## 1 Introdução 1.3 Informações de regulamentação

| Requisito                         | Designação                                                      |
|-----------------------------------|-----------------------------------------------------------------|
| Regulamento (CE)<br>N.º 1907/2006 | Registo, avaliação, autorização e restrição de químicos (REACH) |

### 1.4 Documentação associada

#### Introdução

Esta secção descreve a documentação associada e como encontrar literatura relacionada que pode ser transferida ou solicitada junto da GE.

- Manual do Utilizador do Colector por Cup Loading Ettan IPGphor contém instruções para a focagem isoeléctrica numa primeira dimensão de proteínas em tiras de IPG.
- Manual do Utilizador do Software de Controlo Ettan IPGphor 3
- Electroforese 2-D, princípios e guia de métodos
- Instruções anexas a cada embalagem de Immobiline™ DryStrip.

## 2 Instruções de segurança

#### Sobre este capítulo

Este capítulo descreve as precauções de segurança e os procedimentos de encerramento de emergência do Ettan IPGphor 3 Isoelectric Focusing System. São também descritas as etiquetas no instrumento e as informações relacionadas com a reciclagem.

#### Neste capítulo

| Secção                          | Consulte<br>página |
|---------------------------------|--------------------|
| 2.1 Precauções de segurança     | 15                 |
| 2.2 Avisos                      | 22                 |
| 2.3 Procedimentos de emergência | 24                 |
| 2.4 Informações de reciclagem   | 26                 |

### 2.1 Precauções de segurança

#### Introdução

Antes de utilizar o instrumento, deverá ter em atenção os perigos descritos na documentação do utilizador. Siga as instruções fornecidas para evitar danos pessoais ou danos no equipamento.

As precauções de segurança nesta secção estão agrupadas nas seguintes categorias:

- Precauções gerais, na página 15
- Protecção pessoal, na página 16
- Utilizar líquidos inflamáveis, na página 17
- Manutenção, na página 20
- Funcionamento do sistema, na página 18
- Manutenção, na página 20

#### Precauções gerais

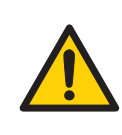

#### ADVERTÊNCIA

Efectue uma avaliação dos riscos quanto a quaisquer riscos decorrentes do processamento ou do ambiente de processamento. Avalie o efeito do sistema e os processamentos nos quais é utilizado na classificação da área perigosa. O processamento pode fazer com que a área perigosa aumente ou pode originar a alteração da classificação da zona. Implemente as medidas necessárias de redução de riscos, incluindo a utilização de equipamento de protecção individual.

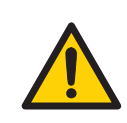

#### ADVERTÊNCIA

O cliente deve garantir que todos os trabalhos de instalação, manutenção, utilização e inspecção são efectuados por pessoal qualificado com formação adequada, conhecedor dos regulamentos locais e que actue em conformidade com os mesmos e com as instruções de funcionamento, devendo igualmente possuir um conhecimento abrangente de todo o produto e processo.

Não utilize o Ettan IPGphor 3 de outra forma para além da descrita nas Operating Instructions.

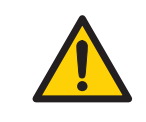

#### ADVERTÊNCIA

A utilização e manutenção do utilizador do Ettan IPGphor 3 deverão ser realizadas apenas por pessoal com a devida formação.

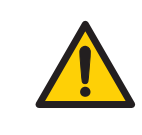

#### ADVERTÊNCIA

Utilize apenas peças sobressalentes e acessórios aprovados ou fornecidos pela GE para a manutenção ou assistência do sistema.

#### Protecção pessoal

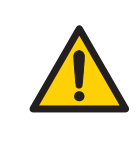

#### ADVERTÊNCIA

Utilize sempre equipamento de protecção pessoal adequado durante a instalação, o funcionamento, inspecção, manutenção e limpeza do Ettan IPGphor 3.

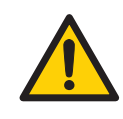

#### ADVERTÊNCIA

Aquando da utilização de agentes químicos e biológicos, tome todas as medidas de protecção adequadas, tais como a utilização de óculos de protecção, máscaras e luvas resistentes às substâncias a utilizar e proteja-se contra as substâncias perigosas utilizadas. Siga os regulamentos nacionais e/ou locais para um funcionamento e manutenção seguros do sistema.

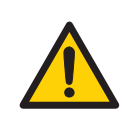

O operador deve tomar todas as medidas necessárias para evitar a libertação de agentes biológicos perigosos nos arredores do instrumento. As instalações deverão estar de acordo com o código nacional de práticas relacionadas com a biossegurança.

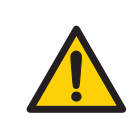

#### ADVERTÊNCIA

O Ettan IPGphor 3 é um produto de Classe A. Num ambiente doméstico, pode causar interferências de rádio e, neste caso, o utilizador pode ter de tomar as medidas adequadas.

#### Utilizar líquidos inflamáveis

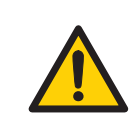

#### ADVERTÊNCIA

Antes de iniciar o sistema, certifique-se de que não existe qualquer fuga.

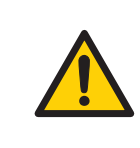

#### ADVERTÊNCIA

Uma campânula de fumos ou um sistema de ventilação semelhante deverá ser instalado aquando da utilização de substâncias nocivas ou inflamáveis.

#### Instalação

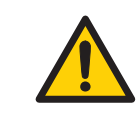

#### ADVERTÊNCIA

Certifique-se de que a tensão de alimentação na tomada corresponde à indicação no instrumento, antes de ligar o cabo de alimentação.

O Ettan IPGphor 3 deve ser sempre ligado a uma tomada de alimentação com ligação à terra.

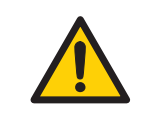

#### ADVERTÊNCIA

Utilize apenas os cabos de alimentação fornecidos ou aprovados pela GE.

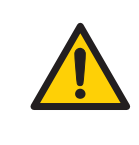

#### ADVERTÊNCIA

Não bloqueie o painel traseiro e lateral do Ettan IPGphor 3. O interruptor de alimentação deverá ter sempre um acesso fácil. O cabo de alimentação deverá ser sempre fácil de desligar.

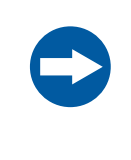

#### AVISO

O computador utilizado com o equipamento deve estar de acordo com a norma IEC 60950 e deve ser instalado e utilizado segundo as instruções do fabricante.

#### Funcionamento do sistema

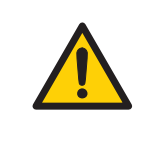

#### ADVERTÊNCIA

O Ettan IPGphor 3 é capaz de gerar milhares de volts. Antes de utilizar a unidade, leia e compreenda na íntegra as instruções de funcionamento do Ettan IPGphor 3 e avisos.

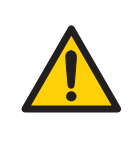

#### ADVERTÊNCIA

Verifique se a alta tensão está desligada antes de abrir a tampa de segurança. O indicador *HV ON* no painel frontal não deve acender.

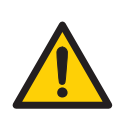

O Ettan IPGphor 3 nunca deve ser utilizado em caso de avaria de qualquer uma das funções de segurança. Contacte o seu operador do serviço de assistência da GE para mais informações.

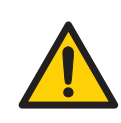

#### ADVERTÊNCIA

O Ettan IPGphor 3 é um instrumento de alta tensão que pode provocar um choque eléctrico fatal se as funções de segurança forem desactivadas. A tampa de segurança deve estar bem fechada antes de iniciar o protocolo.

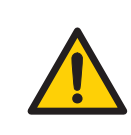

#### ADVERTÊNCIA

Numa situação em que exista perigo de lesão, desligue o instrumento no interruptor de alimentação principal (localizado no painel traseiro) passando-o para a posição **0**. As avarias devem ser rectificadas antes de reiniciar o Ettan IPGphor 3 Isoelectric Focusing System.

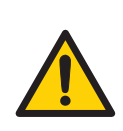

#### ADVERTÊNCIA

As aberturas de ventilação na frente, traseira e fundo do Ettan IPGphor 3 nunca devem ficar obstruídas. O ar deve circular livremente para que o sistema de refrigeração funcione correctamente. Deve existir no mínimo 10 cm de espaço desobstruído atrás do painel traseiro do instrumento.

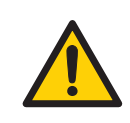

#### ADVERTÊNCIA

Evite derramar líquidos no corpo do instrumento. No caso de grandes volumes de líquido penetrarem a cobertura do instrumento e entrarem em contacto com os componentes eléctricos, desligue imediatamente o instrumento e contacte o engenheiro de assistência autorizado.

#### ATENÇÃO

Use sempre luvas de protecção enquanto trabalhar com a solução de reidratação.

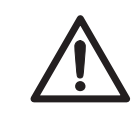

#### ATENÇÃO

Use sempre luvas quando manusear as tiras de IPG e o equipamento que entra em contacto com estas. Isto irá ajudar a minimizar a contaminação de proteínas que pode resultar em manchas artefactuais em padrões manchados com gel 2-D.

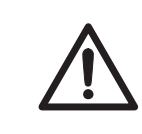

#### ATENÇÃO

A tampa de segurança deve estar devidamente fechada antes de aplicar energia.

#### Manutenção

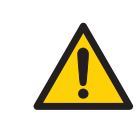

#### ADVERTÊNCIA

**Desligue a alimentação.**Desligue sempre a alimentação do instrumento antes de efectuar qualquer tarefa de manutenção.

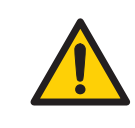

#### **ADVERTÊNCIA**

As tampas do Ettan IPGphor 3 não devem ser abertas pelo utilizador. Estas contêm circuitos eléctricos que podem provocar um choque eléctrico letal. A assistência e manutenção planeada devem ser efectuadas por pessoal autorizado pela GE.

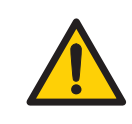

#### ADVERTÊNCIA

Não retire a tampa principal. Não existem no interior componentes reparáveis pelo utilizador, podendo este estar exposto a alta tensão.

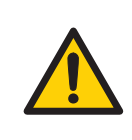

Desligue sempre a alimentação do instrumento e retire o cabo de alimentação antes de substituir os fusíveis.

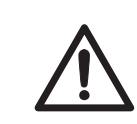

#### ATENÇÃO

Não utilize quaisquer solventes orgânicos durante a limpeza.

#### 2 Instruções de segurança 2.2 Avisos

### 2.2 Avisos

#### Introdução

Esta secção descreve o rótulo do sistema e os rótulos de segurança no Ettan IPGphor 3.

## Ilustração da etiqueta do sistema

A ilustração abaixo apresenta um exemplo de uma etiqueta do sistema.

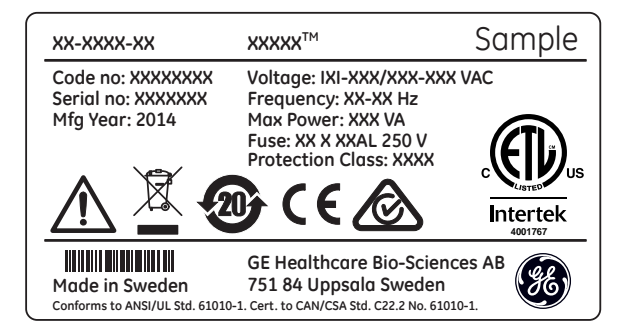

#### Descrição da etiqueta do sistema

| Aviso        | Descrição                         |
|--------------|-----------------------------------|
| Product name | Nome do produto                   |
| Code no      | Número de Montagem do Instrumento |
| Serial no    | Número de série do instrumento    |
| Mfg Year     | Ano de fabrico                    |
| Voltage      | Tensão                            |
| Frequency    | Frequência                        |
| Max Power    | Nível Potência Máx                |
| Fuse         | Fusível                           |

| Aviso                                                                                                    | Descrição                                                                                                    |
|----------------------------------------------------------------------------------------------------|----------------------------------------------------------------------------------------------------|
| $\triangle$                                                                                                    | Advertência! Leia a documentação do utilizador antes de utilizar o sistema. Não abra quaisquer tampas nem substitua peças a menos que especificamente indicado na documentação do utilizador.                                                                                                    |
|                                                                                                    | Este símbolo indica que os resíduos do equipamento eléctrico<br>e electrónico não devem ser eliminados como lixo normal, mas<br>sim recolhidos separadamente. Contacte um representante<br>autorizado do fabricante para informações relativamente à<br>desactivação de equipamento.                                                                            |
| 20                                                                                                    | Este símbolo indica que o produto contém materiais perigosos<br>para lá dos limites estabelecidos pela norma chinesa<br>SJ/T11363-2006 Requisitos para Limites de Concentração de<br>Determinadas Substâncias Perigosas em Electrónica.                                                                                                    |
| CE                                                                                                    | O sistema está de acordo com as directrizes Europeias aplicá-<br>veis. Consulte <i>Conformidade com as Diretivas da UE, na pági-</i><br>na 9.                                                                                                    |
| $\bigotimes$                                                                                                    | O sistema está de acordo com os requisitos de conformidade<br>electromagnética (EMC) na Austrália e na Nova Zelândia.                                                                                                    |
| CONTRACTOR OF CONTRACTOR OF CO | O símbolo indica que o Ettan IPGphor foi certificado por um<br>Laboratório de testes reconhecido nacionalmente (NRTL). NRTL<br>significa uma organização que a Administração de saúde e<br>segurança ocupacional (OSHA) reconheceu como cumprindo<br>os requisitos legais no título 29 do Código de Regulamentações<br>Federais dos EUA (29 CFR), Parte 1910.7. |

## Descrição do rótulo de segurança

Os rótulos de segurança (ver figura abaixo) encontram-se afixados tanto na tampa protectora da luz como na tampa transparente da tampa de segurança. O rótulo de segurança avisa o utilizador do risco de lesão física. Não prossiga até as instruções estarem integralmente esclarecidas e todas as condições indicadas estarem reunidas.

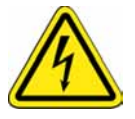

## 2.3 Procedimentos de emergência

#### Introdução

Esta secção descreve como efectuar o encerramento de emergência do Ettan IPGphor 3 e o resultado no caso de uma falha de alimentação.

#### Encerramento de emergência

Desligue a alimentação de energia do instrumento premindo o **Power switch** para a posição 0 (1). Se necessário, desligue o cabo de alimentação eléctrica (2). A execução é interrompida imediatamente.

Assegura-se assim que a energia é imediatamente cortada mesmo se for utilizada uma fonte de alimentação ininterrupta (UPS).

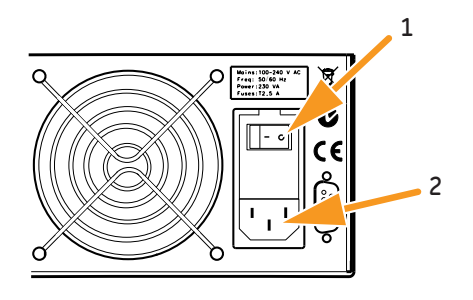

#### Falha de alimentação

No caso de encerramento do sistema devido a uma falha de alimentação, paragem de emergência ou interrupção do processo, as avarias devem ser rectificadas antes de reiniciar o Ettan IPGphor 3.

O resultado de uma falha de alimentação depende da unidade afectada.

| Falha de al<br>para        | imentação                               | irá resultar em                                                                                                    |
|----------------------------|-----------------------------------------|----------------------------------------------------------------------------------------------------|
| Instrumenta<br>Ettan IPGph | o<br>nor 3                              | <ul> <li>Quaisquer experiências em curso pararão.</li> <li>O momento da paragem ficará registado no instrumento.</li> <li>O funcionamento é interrompido num estado indefinido.</li> </ul>                                                                                          |
| Computador                 |                                         | <ul> <li>O computador Ettan IPGphor encerra.</li> <li>Quaisquer experiências em curso serão continuadas<br/>e completadas.</li> <li>As imagens digitalizadas serão guardadas e transferi-<br/>das para o computador quando for restabelecido o<br/>contacto com o mesmo.</li> </ul> |
| Nota:                      | Uma UPS p<br>de alimenta<br>Ettan IPGph | ode eliminar a perda de dados durante e depois de uma falha<br>Ição e dá tempo para um encerramento controlado do<br>nor 3.                                                                                                    |

Reiniciar depois de um encerramento de emergência/falha de alimentação

> Quando a alimentação de energia é normalizada, nenhuma das experiências que estavam a decorrer no momento do encerramento de emergência será continuada. Proceda da seguinte forma:

| Passo | Acção                                                                                                    |
|-------|----------------------------------------------------------------------------------------------------|
| 1     | Inicie o instrumento, consulte Ligar a alimentação de energia e executar o programa de diagnóstico, na página 67.                                                        |
| 2     | Reinicie o software.<br>Quando o sistema é ligado, o evento de registo será guardado no registo<br>do sistema.                                                           |
| 3     | Caso desejar prosseguir uma execução, a melhor forma é preparar e execu-<br>tar uma nova experiência com os passos apropriados/restantes para com-<br>pletar a execução. |

## 2.4 Informações de reciclagem

#### Introdução

Esta secção fornece informações sobre a desactivação do Ettan IPGphor 3.

#### Descontaminação

O Ettan IPGphor 3 deve ser descontaminado antes de ser desactivado e todos os regulamentos locais deverão ser seguidos relativamente ao desmantelamento do equipamento.

#### Instruções gerais de eliminação

Quando desactivar o Ettan IPGphor 3, os vários materiais devem ser separados e reciclados de acordo com os regulamentos nacionais e locais para o ambiente.

## Reciclagem de substâncias perigosas

O Ettan IPGphor 3 contém substâncias perigosas. Estão disponíveis informações detalhadas através do seu representante da GE.

## Eliminação de componentes eléctricos

Os resíduos dos equipamentos eléctricos e electrónicos não devem ser eliminados no sistema de recolha de resíduos urbanos, mas sim serem recolhidos separadamente. Contacte um representante autorizado do fabricante para obter informações relativamente à retirada de funcionamento do equipamento.

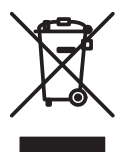

## 3 Descrição do sistema

#### Sobre este capítulo

Esta secção apresenta uma descrição do Ettan IPGphor 3 Isoelectric Focusing System e um resumo dos seus componentes.

#### Neste capítulo

Este capítulo contém as seguintes secções:

| Secção                               | Consulte<br>página |
|--------------------------------------|--------------------|
| 3.1 Ilustrações do Ettan IPGphor 3   | 28                 |
| 3.2 Instrumento Ettan IPGphor 3      | 32                 |
| 3.3 Ettan IPGphor 3 Control Software | 34                 |
| 3.4 Suportes para tiras              | 35                 |

## 3.1 Ilustrações do Ettan IPGphor 3

#### Ettan IPGphor 3 Isoelectric Focusing System

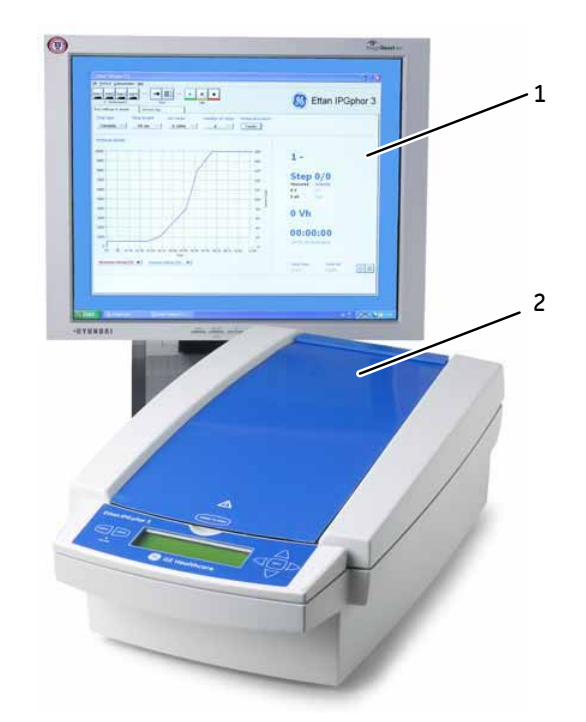

| Peça | Função                           |
|------|----------------------------------|
| 1    | Ettan IPGphor 3 Control Software |
| 2    | Instrumento Ettan IPGphor 3      |

**Nota:** O instrumento Ettan IPGphor 3 é utilizado em conjunto com suportes para tiras separados ou um colector. Existem dois tipos de colectores; o colector de cerâmica e o colector de luz.

O Ettan IPGphor 3 Isoelectric Focusing System também inclui tiras de gel Immobiline DryStrip, que contêm um gradiente de pH imobilizado (IPG). Para mais informações acerca dos colectores, consulte Ettan IPGphor Cup Loading Manifold User Manual.

### Plataforma Ettan IPGphor 3

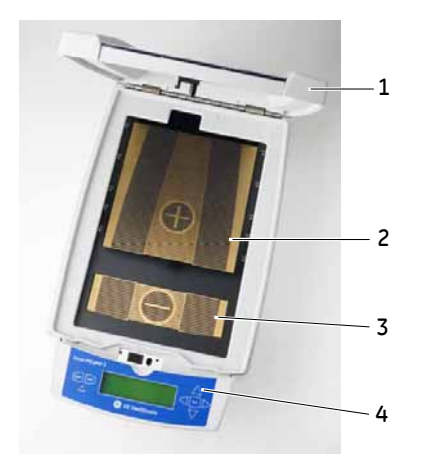

| Peça | Função                              |
|------|-------------------------------------|
| 1    | Tampa de segurança                  |
| 2    | Área do eléctrodo positivo (ânodo)  |
| 3    | Área do eléctrodo negativo (cátodo) |
| 4    | Painel de controlo                  |

#### Painel de controlo do Ettan IPGphor 3

O Ettan IPGphor 3 é controlado por um teclado de membrana com 7 teclas. O estado do instrumento encontra-se indicado no ecrã LCD.

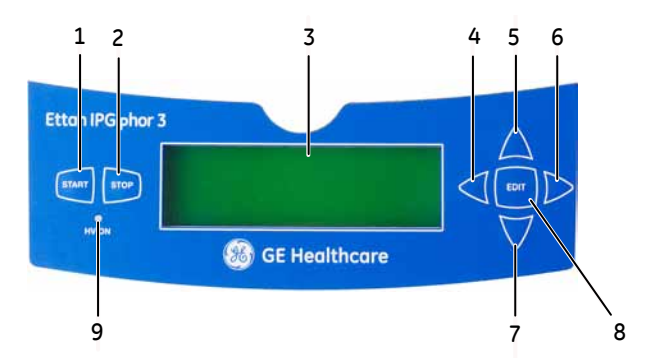

| Peça | Função                            |
|------|-----------------------------------|
| 1    | Botão START                       |
| 2    | Botão STOP                        |
| 3    | Ecrã LCD (ecrã principal)         |
| 4    | Botão <b>seta para a esquerda</b> |
| 5    | Botão <b>seta para cima</b>       |
| 6    | Botão <b>seta para a direita</b>  |
| 7    | Botão <b>seta para baixo</b>      |
| 8    | Botão <b>EDIT</b>                 |
| 9    | Lâmpada indicadora HV ON          |

#### Painel posterior do Ettan IPGphor 3

As ligações eléctricas e de comunicação encontram-se colocadas no painel traseiro do Ettan IPGphor 3.

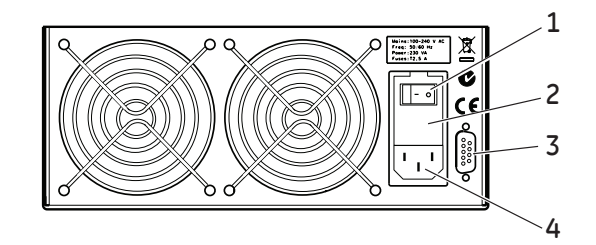

| Peça | Função                           |
|------|----------------------------------|
| 1    | Power switch                     |
| 2    | Suporte do fusível               |
| 3    | RS232 para ligação ao computador |
| 4    | Tomada                           |

## 3.2 Instrumento Ettan IPGphor 3

#### Plataforma

A plataforma acomoda um colector para a execução da focagem isoeléctrica (IEF) numa primeira dimensão. Até 12 suportes para tiras de comprimento fixo podem ser colocadas na plataforma para reidratação e IEF. As áreas dos eléctrodos incorporadas proporcionam a ligação eléctrica entre o suporte para tiras ou os eléctrodos do colector e uma fonte de energia CC de alta tensão integrada que gera até 10 kV. A temperatura da plataforma é controlada pelos módulos termoeléctricos Peltier.

Ambas as áreas dos eléctrodos são em cobre folheado a ouro. A colocação de um colector ou de um suporte para tiras de forma a que estabeleça uma ponte entre ambas as áreas dos eléctrodos, completa o circuito eléctrico (assim que a tampa de segurança se encontra posicionada).

#### Tampa de protecção

Durante a análise de proteínas identificadas com marcadores fotossensíveis como Cy-Dye™, utiliza-se uma tampa fotoprotectora. A tampa é aplicada por força magnética mas é fácil de remover parcialmente para verificar o procedimento de focagem isoelétrica, em especial a migração do azul de bromofenol no início.

A tensão é cortada quando se abre a tampa de segurança.

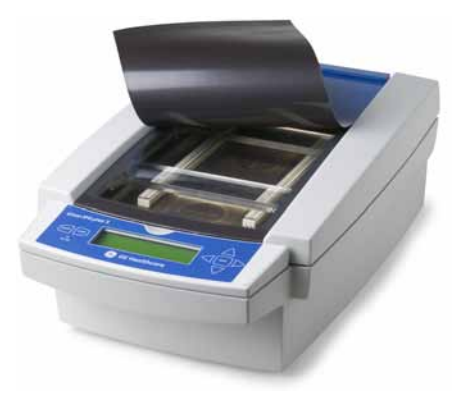

## Adaptador da tampa para suportes para tiras

Durante a utilização dos suportes de tiras padrão Ettan IPGphor 3 deve ser utilizada um adaptador da tampa para aplicar a quantidade correcta de pressão sobre as tampas dos suportes para tiras Ettan IPGphor 3.

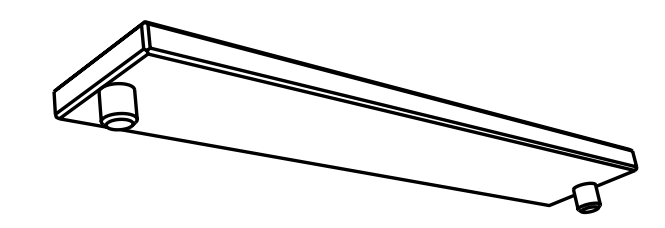

## 3.3 Ettan IPGphor 3 Control Software

#### Software de controlo

Ettan IPGphor 3 Control Software é utilizado para controlar o Ettan IPGphor 3 Isoelectric Focusing System. O software disponibiliza dados de apresentação, dados de armazenamento e manuseamento de protocolo. O PC é ligado ao Ettan IPGphor 3 através de um cabo série ou conversor USB.

O Ettan IPGphor 3 Control Software controla até quatro sistemas Ettan IPGphor 3 de uma só vez, executando cada um, um conjunto diferente de parâmetros.

O software permite a programação e os protocolos recomendados são criados disponibilizando a configuração de instrumento, o comprimento da tira de IPG e o gradiente de pH.

O software grava os parâmetros em execução ao longo do tempo e apresenta dados sob a forma de gráficos e ficheiros de registo. Os dados são guardados ou podem ser exportados para o Microsoft Excel.

| best 1 lostr2 Instr3 Instr4 *** Fast Adv *** 1 II |                                                                                                    | B Ettan <sup>™</sup> IPGphor 3                                                                                                    |                                                                                                    |
|---------------------------------------------------|----------------------------------------------------------------------------------------------------|----------------------------------------------------------------------------------------------------|----------------------------------------------------------------------------------------------------|
|                                                   |                                                                                                    |                                                                                                    |                                                                                                    |
|                                                   |                                                                                                    |                                                                                                    |                                                                                                    |
|                                                   | Sep 29, 2009                                                                                                    |                                                                                                    |                                                                                                    |
|                                                   |                                                                                                    |                                                                                                    |                                                                                                    |
| 200+                                              |                                                                                                    |                                                                                                    |                                                                                                    |
| 100                                               | 1 - In:                                                                                                    | str1                                                                                                    |                                                                                                    |
| 100-                                              |                                                                                                    |                                                                                                    |                                                                                                    |
| - 160 -                                           | Sten (                                                                                                    | 1/0                                                                                                    |                                                                                                    |
| 140 -                                             | Measured                                                                                                    | etpoint                                                                                                    |                                                                                                    |
| 120                                               | 0 V 0                                                                                                    | V                                                                                                    |                                                                                                    |
| 100- 2                                            | 0 hv 0                                                                                                    | μΑ                                                                                                    |                                                                                                    |
| an- ð                                             | 111 1111                                                                                                    |                                                                                                    |                                                                                                    |
|                                                   | 0 Vh                                                                                                    |                                                                                                    |                                                                                                    |
| 60-                                               |                                                                                                    |                                                                                                    |                                                                                                    |
| 40 *                                              | 00.00                                                                                                    | .00                                                                                                    |                                                                                                    |
| 20-                                               | -00100 (estima                                                                                                    |                                                                                                    |                                                                                                    |
| . 0-                                              |                                                                                                    | 090)                                                                                                    |                                                                                                    |
| 01                                                |                                                                                                    |                                                                                                    |                                                                                                    |
|                                                   | Total time                                                                                                    | Total Vh                                                                                                    |                                                                                                    |
|                                                   | 200 -<br>160 -<br>140 -<br>140 -<br>140 -<br>150 -<br>160 -<br>16 | 200-<br>100-<br>100-<br>100-<br>100-<br>100-<br>100-<br>100-<br>100-<br>100-<br>100-<br>00 V n<br>0 V h<br>0 0 V h<br>0 0 0 0 0 0 0 0 0 0 0 0 0 0 0 0 0 0 0 | Σου         Ettan <sup>™</sup> IPC           100-         1 - Instr1           100-         Step 0/0           100-         0 V           100-         0 V           00-         0 V           00-         0 V           00-         0 V           00-         0 V           00-         0 V           00-         0 V           00-         0 V           00-         0 V           00-         00:00:00           00-         -00:00 (estimated) |

### 3.4 Suportes para tiras

## Dois modelos de colectores para tiras

Existem dois modelos de colectores para tiras IPG:

- Um feito de um material cerâmico, que proporciona uma maior uniformidade térmica
- Um feito de um material fotopolimérico para experiências menos críticas

Foram ambos concebidos para análises com aplicação de recipiente e execuções de preparação com aplicação da amostra no gel durante a fase de reidratação ou mediante carregamento com ponte de papel.

#### Suporte para tiras

Os suportes para tiras são feitos de cerâmica à base de óxido de alumínio com eléctrodos de platina e de titânio. A cerâmica é muito friável pelo que os suportes são frágeis e devem ser manuseados com cuidado.

A cerâmica é tratada com uma camada especial para minimizar a ligação de proteínas e deve ser limpa apenas com a Ettan IPGphor Cleaning Solution fornecida para manter esse revestimento.

Cada base do suporte para tiras de comprimento fixo fixa uma única tira IPG durante a reidratação e focagem isoeléctrica. Existe um suporte de tamanho correspondente para cada tamanho de tira. Todas as tiras (e suportes) utilizados a qualquer momento devem ser de igual tamanho.

Existem cinco comprimentos de suportes para tiras 7, 11, 13, 18 e 24 cm, um por cada comprimento de tira IPG e vários intervalos de pH, alguns lineares e não-lineares. Consulte Secção 8.3 Informação para encomenda, na página 119.

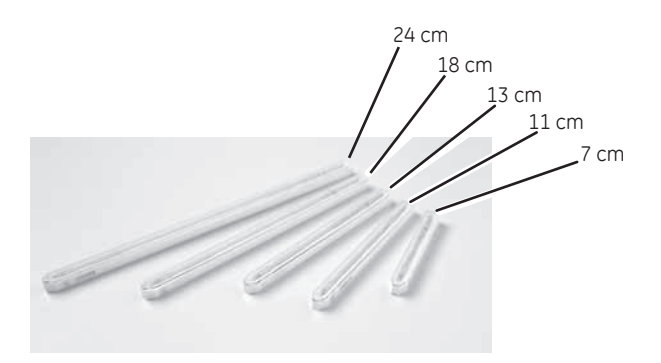

| Peça                                   | Função                                                                                                    |
|----------------------------------------|----------------------------------------------------------------------------------------------------|
| Poços para<br>aplicação de<br>amostras | Cada um dos dois poços pode conter até 15 µl da amostra (7,5 µl<br>de cada lado da tira) para além do volume de reidratação (isto é<br>30 µl no máximo para ambos os poços). Introduza a amostra<br>através dos poços se não estiver incluída na solução de reidra-<br>tação.                                                                                                |
| Tampa                                  | A tampa é feita de acrílico e protege a tira IPG durante a reidra-<br>tação. A forma do fundo da tampa assegura a continuidade<br>eléctrica durante a IEF ao pressionar a tira contra o eléctrico,<br>embora permitindo que os gases de electrólise escapem. O pro-<br>gresso da reidratação e separação pode ser controlado visualmen-<br>te através da tampa transparente. |

#### Tampa do suporte para tiras

A tampa é feita de acrílico e protege a tira IPG durante a reidratação. A forma do fundo da tampa assegura a continuidade eléctrica durante a IEF ao pressionar a tira contra o eléctrico, embora permitindo que os gases de electrólise escapem.

O progresso da reidratação e separação pode ser controlado visualmente através da tampa transparente.

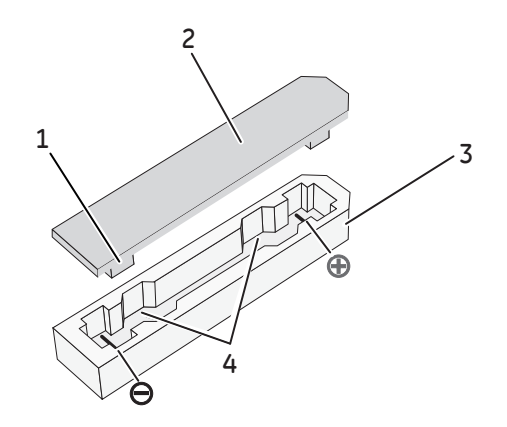

| Peça | Função              |
|------|---------------------|
| 1    | Bloqueio de pressão |
| 2    | Tampa               |
| 3    | Base                |
| Peça | Função                           |
|------|----------------------------------|
| 4    | Paredes de aplicação de amostras |

# 4 Instalação

## Introdução

Este capítulo fornece informações sobre a instalação segura do Ettan IPGphor 3 Isoelectric Focusing System.

### Neste capítulo

Este capítulo contém as seguintes secções:

| Secção                                                             | Consulte<br>página |
|--------------------------------------------------------------------|--------------------|
| 4.1 Requisitos da instalação                                       | 39                 |
| 4.2 Desembalagem e transporte                                      | 41                 |
| 4.3 Configuração                                                   | 42                 |
| 4.4 Instalação do software para o processo de focagem isoeléctrica | 46                 |

# 4.1 Requisitos da instalação

### Requisitos de espaço

| Parâmetro                          | Especificação |
|------------------------------------|---------------|
| Área mínima da bancada ( l ×<br>p) | 480 × 670 mm  |

#### Dimensões e peso do Ettan IPGphor 3

| Parâmetro             | Especificação      |
|-----------------------|--------------------|
| Dimensões (a × l × p) | 160 × 278 × 471 mm |
| Peso                  | 8,3 kg             |

### **Ambiente operacional**

| Parâmetro              | Especificação         |
|------------------------|-----------------------|
| Local de funcionamento | Utilização interna    |
| Altitude               | Máximo 2000 m         |
| Temperatura ambiente   | 15 °C a 32 °C         |
| Humidade relativa      | 0% a 70% <sup>1</sup> |
| Grau de poluição       | 2                     |
| Emissão de ruído       | <80 dB A              |

Humidade relativa elevada pode provocar formação de condensação na superfície da plataforma. Execuções conduzidas a uma temperatura da plataforma de 20 °C e humidade relativa inferior a 70% em geral não provocam condensação. Temperaturas da plataforma superiores a 20 °C permitem uma humidade relativa elevada sem condensação. Os ambientes em que ocorre condensação na superfície da plataforma podem variar. Se ocorrer condensação, a unidade pode necessitar de ar condicionado para reduzir a temperatura e a humidade relativa.

# Requisitos de alimentação

| Parâmetro                     | Especificação               |
|-------------------------------|-----------------------------|
| Tensão de alimentação de rede | 100-240 V CA ±10%           |
| Frequência                    | 50/60 Hz                    |
| Consumo de energia            | 230 VA                      |
| Sobretensões transitórias     | Categoria de sobretensão II |

# 4.2 Desembalagem e transporte

#### Desembalar

Desembale cuidadosamente todos os artigos fornecidos e certifique-se que estão reunidos todos os artigos comparando com a lista na embalagem. Se faltar alguma peça é favor entrar em contacto com o seu representante autorizado da GE.

Inspeccione todos os componentes. Se alguma peça apresentar danos contacte de imediato a transportadora.

Conserve todo o material de embalagem e utilize-o no caso de ter de devolver peças danificadas para reparação ou substituição.

- Verifique se existem danos no equipamento antes de iniciar a montagem e a instalação.
- Documente qualquer dano e contacte o seu representante da GE local.
- Retire as faixas e o material da embalagem e pouse o equipamento na vertical antes de iniciar a instalação.

#### Transporte

Antes de deslocar o sistema:

- Desligue todos os cabos.
- Eleve o instrumento pela base da unidade.

# 4.3 Configuração

### Posicione o instrumento

|       | ADVERTÊNCIA<br>As aberturas de ventilação na frente, traseira e fundo do<br>Ettan IPGphor 3 nunca devem ficar obstruídas. O ar deve circular<br>livremente para que o sistema de refrigeração funcione correcta-<br>mente. Deve existir no mínimo 10 cm de espaço desobstruído atrás<br>do painel traseiro do instrumento. |
|-------|----------------------------------------------------------------------------------------------------|
| Passo | Acção                                                                                                    |
| 1     | Seleccione um lugar para o Ettan IPGphor 3 onde for possível aceder ao in-<br>terruptor de alimentação de corrente, no painel traseiro do instrumento.                                                                                                    |
| 2     | Coloque o instrumento numa superfície plana com o nível de bolha no<br>centro. Rode os pés de nivelação até que o instrumento esteja nivelado e<br>estável.                                                                                                    |
|       |                                                                                                    |

### Conexão de alimentação

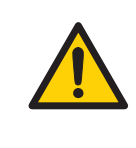

#### ADVERTÊNCIA

Certifique-se de que a tensão de alimentação na tomada corresponde à indicação no instrumento, antes de ligar o cabo de alimentação.

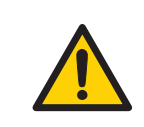

#### ADVERTÊNCIA

Utilize apenas os cabos de alimentação fornecidos ou aprovados pela GE.

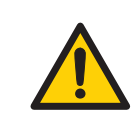

#### ADVERTÊNCIA

O Ettan IPGphor 3 deve ser sempre ligado a uma tomada de alimentação com ligação à terra.

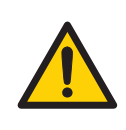

#### ADVERTÊNCIA

Não bloqueie o painel traseiro e lateral do Ettan IPGphor 3. O interruptor de alimentação deverá ter sempre um acesso fácil. O cabo de alimentação deverá ser sempre fácil de desligar.

São fornecidos dois cabos de alimentação: um cabo possui uma ficha de 3 pinos de estilo "norte-americano" (UL817) para tomadas de alimentação de 115 V CA e o outro possui uma ficha de estilo "europeu central" (CEE7/VII) para tomadas de alimentação de 230 V CA.

| Passo | Acção                                                                                                    |
|-------|----------------------------------------------------------------------------------------------------|
| 1     | Seleccione o cabo com a ficha adequada para a tomada de alimentação<br>do seu laboratório. Se nenhum deste cabos for adequado para as suas to-<br>madas, solicite um cabo destacável com uma tomada IEC/320/C13 (CEE22/V). |
| 2     | Ligue as fichas ao receptáculo do cabo de alimentação no painel traseiro<br>e a uma tomada de alimentação devidamente apetrechada com ligação à<br>terra.                                                                  |

#### Ligar a alimentação de energia e executar o programa de diagnóstico

Ligue o instrumento e execute um programa de diagnóstico de acordo com a descrição que consta do Secção 5.2 Iniciar o instrumento, na página 67.

# Porta série para ligação ao computador

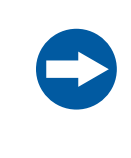

#### AVISO

O computador utilizado com o equipamento deve estar de acordo com a norma IEC 60950 e deve ser instalado e utilizado segundo as instruções do fabricante.

A porta série RS232 para ligação ao computador encontra-se localizada na parte de trás do Ettan IPGphor 3. O tipo de cabo necessário (cabo série linear blindado ou modem nulo blindado) depende do tipo de dispositivo (DTE ou DCE) a que está ligado:

- Se o computador estiver configurado para receber dados por 2 pinos e transmitir por 3 pinos é necessário um cabo série.
- Para qualquer outra configuração é necessário um cabo modem.

A atribuição do número de pinos e os detalhes da configuração do dispositivo encontramse referidos abaixo:

| Ettan IPGphor 3 Sinal RS232 e atribuição<br>do número de pinos |                 |  |
|----------------------------------------------------------------|-----------------|--|
| Pino 2                                                         | Transmitir      |  |
| Pino 3                                                         | Receber         |  |
| Pino 5                                                         | Ligação à terra |  |
| Outros pinos                                                   | Não ligados     |  |
|                                                                |                 |  |

| O Ettan IPGphor 3exige estas definições<br>nos dados de recepção do dispositivo |        |  |
|---------------------------------------------------------------------------------|--------|--|
| Taxa baud                                                                       | 9600   |  |
| Bits de dados                                                                   | 8      |  |
| Bit de paragem                                                                  | 1      |  |
| Bit de partida                                                                  | 1      |  |
| Paridade                                                                        | Nenhum |  |
| Controlo de fluxo                                                               | Nenhum |  |

## Definir a taxa baud

Siga as instruções abaixo para definir a taxa baud no ecrã LCD.

| Passo | Αςção                                                                                        |
|-------|----------------------------------------------------------------------------------------------|
| 1     | Prima as setas <b>Cima</b> e <b>Baixo</b> em simultâneo para aceder ao menu<br><b>Baud</b> . |
| 2     | Prima as setas <b>Cima</b> ou <b>Baixo</b> para definir a taxa baud.                         |

#### Passo Acção

3 Utilize a **Seta para cima** para sair do menu principal.

```
Serial Port Setup
Baud Rate: 9600
Set Up or Dn Exit>
```

#### Montagem

É necessário adicionar as peças seguintes ao instrumento Ettan IPGphor 3 antes de este ser utilizado:

- Suporte para tiras ou colector
- Tiras
- Tampão e líquidos de amostra

# Acessórios e peças sobressalentes

Para obter informações actualizadas correctas sobre peças sobressalentes e acessórios visite:

www.gelifesciences.com

# 4.4 Instalação do software para o processo de focagem isoeléctrica

## Introdução

Consulte o *Manual do Utilizador do Ettan IPGphor 3 Control Software* para instalar o Ettan IPGphor 3 Control Software.

### Introdução

Este capítulo fornece instruções para a utilização do Ettan IPGphor 3 Isoelectric Focusing System.

Antes de iniciar o Ettan IPGphor 3 Isoelectric Focusing System reidrate as amostras de acordo com o método seleccionado, seja com suportes de tiras Ettan IPGphor 3 de comprimento fixo ou com o Ettan IPGphor Cup Loading Manifold.

#### Neste capítulo

Este capítulo contém as seguintes secções:

| Secção                                                  | Consulte<br>página |
|---------------------------------------------------------|--------------------|
| 5.1 Preparativos antes do início                        | 48                 |
| 5.2 Iniciar o instrumento                               | 67                 |
| 5.3 Executar a partir do painel de controlo             | 69                 |
| 5.4 Executar um protocolo pré-programado a partir do PC | 91                 |

# 5.1 Preparativos antes do início

# Introdução

Esta secção contém instruções sobre a forma de preparação dos suportes para tiras ou dos colectores antes de iniciar o sistema.

# Precauções

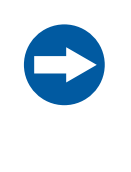

#### AVISO

As soluções com ureia podem ser ligeiramente aquecidas. Não aqueça as soluções com ureia acima dos 30 °C a 40 °C dado que o isocianato, um produto de degradação da ureia, irá levar à carbamilação das proteínas na amostra, alterando assim os pontos isoeléctricos.

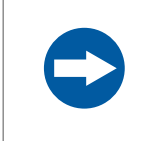

#### AVISO

Todos os químicos devem ser da mais elevada pureza. Deve ser utilizada água bidestilada.

# 5.1.1 Utilize suportes para tiras

## Introdução

Os suportes para tiras de comprimento fixo do Ettan IPGphor 3 Isoelectric Focusing System permitem que as tiras de IPG sejam reidratadas e as amostras colocadas num passo antes de proceder automaticamente para efectuar a separação. As tiras IPG têm 3 mm de largura e 0,5 mm de espessura após a reidratação.

### Precauções

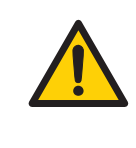

#### ADVERTÊNCIA

Verifique se a alta tensão está desligada antes de abrir a tampa de segurança. O indicador *HV ON* no painel frontal não deve acender.

# Prepare o(s) suporte(s) para tiras.

|       | AVISO<br>Manuseie os suportes cerâmicos com cuidado dada a fragilidade<br>destes.                                                                                              |
|-------|----------------------------------------------------------------------------------------------------|
| Passo | Acção                                                                                                    |
| 1     | Seleccione o(s) suporte(s) para tiras correspondente ao comprimento da tira<br>IPG escolhido para a experiência (7, 11, 13, 18 ou 24 cm).                                      |
| 2     | Lave cada suporte com a solução de limpeza para suporte para tiras forne-<br>cido para remover proteínas residuais.                                                            |
| 3     | Lave cuidadosamente com água duplamente destilada.                                                                                                    |
| 4     | Utilize um cotonete de algodão ou um tecido que não largue pêlos para<br>secar o suporte ou deixe-o secar ao ar. O suporte deve estar completamente<br>seco antes de utilizar. |

## Reidratar a Immobiline DryStrip

Siga as instruções abaixo para reidratar a Immobiline Drystrip.

| Passo | Acção                                                                                                    |  |
|-------|----------------------------------------------------------------------------------------------------|--|
| 1     | Prepare a solução de reidratação e reidrate a Immobiline DryStrip no suporte<br>para tiras ou no tabuleiro de reidratação durante a utilização do colector. |  |
| 2     | Siga os procedimentos recomendados encontrados nas instruções incluídas<br>em cada embalagem de Immobiline DryStrip.                                        |  |
| Nota: | Consulte também o guia sobre Princípios e Métodos para Electroforese 2-<br>D que contém receitas utilizadas vulgarmente.                                    |  |

### Pipete a solução de reidratação

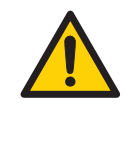

#### ADVERTÊNCIA

Evite derramar líquidos no corpo do instrumento. No caso de grandes volumes de líquido penetrarem a cobertura do instrumento e entrarem em contacto com os componentes eléctricos, desligue imediatamente o instrumento e contacte o engenheiro de assistência autorizado.

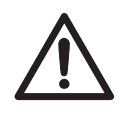

#### ATENÇÃO

Use sempre luvas quando manusear as tiras de IPG e o equipamento que entra em contacto com estas. Isto irá ajudar a minimizar a contaminação de proteínas que pode resultar em manchas artefactuais em padrões manchados com gel 2-D.

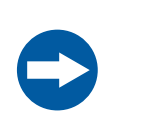

#### AVISO

Utilize o volume de reidratação adequado para o comprimento da tira de IPG.

Siga as instruções abaixo para pipetar o volume apropriado de solução de reidratação para cada suporte. O volume correcto para cada comprimento de tira encontra-se nas instruções incluídas em cada embalagem de Immobiline DryStrip.

| Passo | Acção                                                                                                    |
|-------|----------------------------------------------------------------------------------------------------|
| 1     | Pipete a solução lentamente num ponto centra do canal do suporte para tiras, afastado dos poços de aplicação da amostra. |
| 2     | Remova quaisquer bolhas de ar de maiores dimensões.                                                                      |
|       | /                                                                                                    |

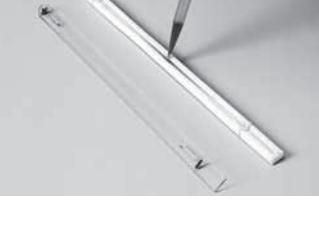

5.1 Preparativos antes do início

5.1.1 Utilize suportes para tiras

#### Posicione a tira IPG

Siga as instruções abaixo para posicionar as IPG strip.

| Passo | Acção                                                                                                    |
|-------|----------------------------------------------------------------------------------------------------|
| 1     | Remova a cobertura protectora da IPG strip.                                                                                                  |
| 2     | Posicione com o lado do gel virado para baixo e a extremidade aguçada<br>(ânodo) orientada para a extremidade aguçada do suporte para tiras. |
| _     |                                                                                                    |

3 Mergulhe a tira na solução com a extremidade aguçada primeiro. Para ajudar a revestir toda a tira, erga cuidadosamente e baixe a tira e empurrea para a frente e para trás pela superfície da solução, inclinando ligeiramente o suporte para tiras conforme o necessário para assegurar um humedecimento completo e uniforme.

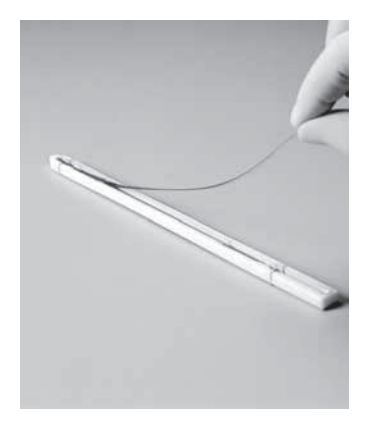

4 Baixe a extremidade do cátodo (quadrada) da tira dentro do canal, assegurando-se que o gel IPG está em contacto com os eléctrodos do suporte para tiras em cada extremidade. O gel pode ser identificado visualmente assim que a solução de reidratação começar a tingir o gel. Deve-se ter muito cuidado para não deixar bolhas de ar presas sob a tira.

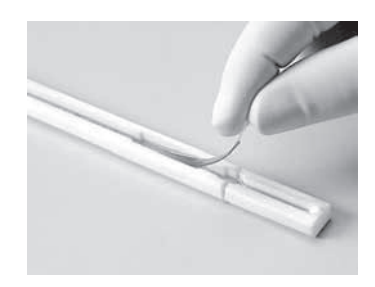

#### Aplique o líquido Immobiline DryStrip de cobertura

Siga as instruções abaixo para aplicar Immobiline DryStrip Cover Fluid para minimizar a evaporação e a cristalização da ureia.

| Passo | Αςção                                                                                                    |
|-------|----------------------------------------------------------------------------------------------------|
| 1     | Pipete gota a gota o fluido de cobertura numa extremidade do suporte para tiras, até metade da tira estar coberta.                                                   |
| 2     | Posteriormente, pipete gota a gota o fluido de cobertura na outra extremi-<br>dade do suporte para tiras, adicionando fluido até toda a tira IPG estar co-<br>berta. |

# Coloque a tampa dos suportes para tiras

Posicione a tampa no suporte. Blocos de pressão do lado de baixo da cobertura asseguram que a tira mantém bom contacto com os eléctrodos à medida que o gel reidrata.

#### Procedimento de reidratação

A reidratação pode ser executada na bancada ou na plataforma Ettan IPGphor 3. Assegure-se que o suporte se encontra numa superfície plana. É necessário no mínimo 10 horas para a reidratação, recomenda-se aguardar de um dia para o outro.

Em alternativa, o período de reidratação pode ser programado como o primeiro passo de um protocolo Ettan IPGphor 3. É especialmente conveniente se a temperatura de controlo durante a reidratação for uma questão preocupante ou se for aplicada uma baixa tensão durante a reidratação.

5 Funcionamento5.1 Preparativos antes do início5.1.1 Utilize suportes para tiras

### Reidratação da amostra sob tensão (opcional)

Siga as instruções em baixo para realizar a reidratação sob tensão. Se desejar, a amostra pode ser absorvida pela tira IPG sob baixa tensão. Este aspecto pode melhorar a captação de proteínas de elevado peso molecular.

| Passo | Acção                                                                                                    |
|-------|----------------------------------------------------------------------------------------------------|
| 1     | Defina o tempo de reidratação para 0:00 e programe o <b>Step 1</b> do protocolo para baixa tensão (30 a 100 V) durante 10 a 12 h, consulte <i>Editar passo ou gradiente, na página</i> 80 |
| 2     | Programe passos adicionais conforme o desejado para alcançar uma foca-<br>gem completa.                                                                                                   |

## Aplique os eléctrodos antes do IEF (opcional)

Em determinadas condições, tais como focagem prolongada, pode ocorrer migração de água para uma extremidade da tira, fazendo com que a outra extremidade comece a secar. Este efeito pode ser minimizado colocando eléctrodos de papel entre a IPG strip e cada eléctrodo do suporte para tiras imediatamente antes do IEF. Os eléctrodos podem também absorver iões que de contrário se acumulariam nas extremidades da tira IPG e possivelmente iriam interferir com a separação.

Siga as instruções abaixo para aplicar os eléctrodos antes do IEF.

| Passo | Acção                                                                                                    |
|-------|----------------------------------------------------------------------------------------------------|
| 1     | Cortar dois eléctrodos de 3 mm de largura de uma tira de eléctrodo IEF (18-<br>1004-40).                                                                           |
| 2     | Posicione numa superfície limpa, lisa, tal como uma placa de vidro e embeba<br>com água desionizada. Retire a água excedentária embebendo com papel<br>absorvente. |
|       | Nota:                                                                                                    |
|       | Os eléctrodos devem estar húmidos, não saturados ou a pingar.                                                                                                    |
| 3     | Levante uma extremidade da IPG strip reidratada com pinças. Posicione<br>um chumaço eléctrodo sobre o eléctrodo, depois torne a pousar a tira no<br>sítio.         |
| 4     | Repita na outra extremidade.                                                                                                    |

# Aplique a amostra depois da reidratação (opcional)

Se a amostra não foi aplicada por inclusão na solução de reidratação, pode ser aplicada imediatamente antes do processo IEF.

Siga as instruções abaixo para aplicar os eléctrodos antes do IEF.

**Nota:** A parte de trás da tira IPG é impermeável, não aplique a amostra na parte de trás da tira.

#### Passo Acção

- 1 Prepara a amostra numa solução similar em composição à solução de reidratação utilizada.
- 2 Pipete a amostra num ou em ambos os poços laterais em qualquer uma das extremidades do suporte para tiras. Introduza a amostra abaixo do líquido de cobertura.

Podem ser adicionados até 7,5  $\mu$ l da solução de amostra em cada lado (isto é, utiliza-se 15  $\mu$ l por poço ou no máximo 30  $\mu$ l de ambos os lados de ambos os poços).

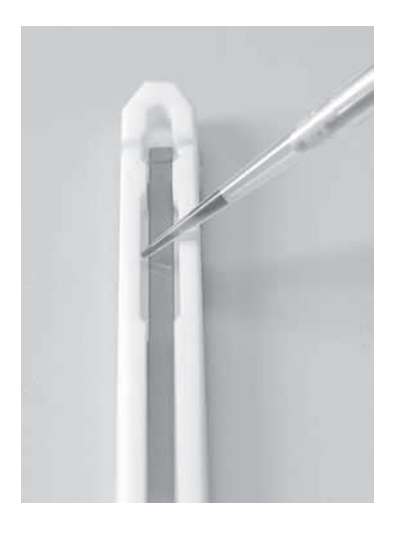

5 Funcionamento5.1 Preparativos antes do início5.1.1 Utilize suportes para tiras

#### Posicione os suportes para tiras

A plataforma Ettan IPGphor 3 possui duas áreas de eléctrodos:

- A área maior (3) é o eléctrodo positivo (ânodo)
- A área menor (4) é o eléctrodo negativo (cátodo).

Posicione o suporte para tiras na plataforma como se mostra abaixo: Os contactos eléctricos por baixo, um em cada área de eléctrodo (1). A extremidade aguçada do suporte para tiras (2) encontra-se sobre o ânodo (virado para a parte de trás da unidade) e a extremidade romba encontra-se sobre o cátodo. As marcas-guia ao longo dos lados da plataforma mostram o posicionamento aproximado para cada tamanho do suporte para tiras (7, 11, 13, 18 e 24 cm).

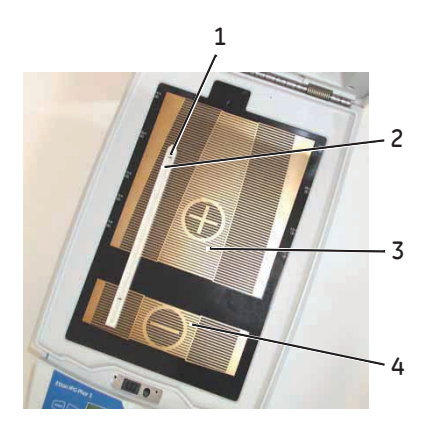

#### 5 Funcionamento 5.1 Preparativos antes do início 5.1.1 Utilize suportes para tiras

#### Utilizar a tampa de segurança

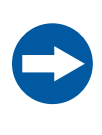

#### AVISO

Durante a focagem isoeléctrica, não se debruce sobre a tampa de segurança, não aplique pressão excessiva ou peso mal distribuído na tampa e não coloque itens sobre a tampa. Essa pressão pode causar um efeito de arco entre os eléctrodos do suporte para tiras e as áreas dos eléctrodos, danificando o instrumento.

Durante a utilização dos suportes de tiras padrão Ettan IPGphor devem ser utilizados adaptadores da tampa para aplicar a quantidade correcta de pressão sobre as tampas dos suportes para tiras IPGphor. A pressão mantém a tira IPG em contacto com os eléctrodos do suporte para tiras IPG.

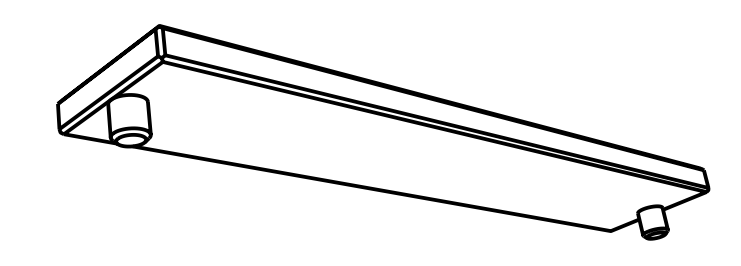

- 5.1 Preparativos antes do início
- 5.1.1 Utilize suportes para tiras

### Feche a tampa de segurança

## ATENÇÃO

A tampa de segurança deve estar devidamente fechada antes de aplicar energia.

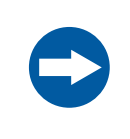

#### AVISO

Exceder o limite de corrente recomendado de 50 µA por tira de IPG pode queimar a tira e danificar o instrumento.

Siga as instruções abaixo para assegurar um bom contacto eléctrico com a utilização do suporte para tiras de comprimento fixo:

#### Passo Acção

1 Aplique dois adaptadores para tampa (2) sobre as tampas dos suportes para tiras, um sobre a área do ânodo e outro sobre a área do cátodo.

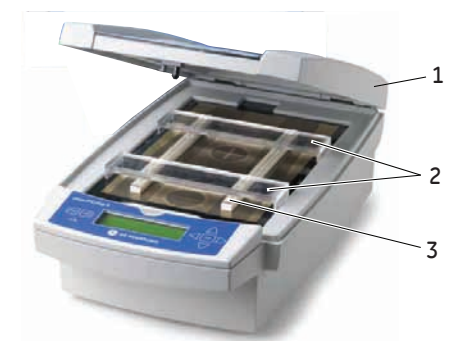

- 2 Utilize dois ou mais suportes para tiras (3) e coloque-os afastados para assegurar que os adaptadores para tampa só pendem de um suporte para tiras e não comprimem o outro.
- 3 Cuidadosamente, feche a tampa de segurança (1) aplicando uma ligeira pressão descendente; assegure-se que o mecanismo bloqueia a tampa.

| Acção                                                                                          |
|------------------------------------------------------------------------------------------------|
| Para inspeccionar a execução, a tampa fotoprotectora pode ser erguida<br>sem parar a execução. |
|                                                                                                |
|                                                                                                |
|                                                                                                |

5 Para abrir a tampa de segurança pressione a tampa, o fecho é solto e a execução pára. Feche a tampa e a execução contínua.

5.1 Preparativos antes do início

5.1.2 Utilizar o Colector por Cup Loading do Ettan IPGphor

# 5.1.2 Utilizar o Colector por Cup Loading do Ettan IPGphor

## Precauções

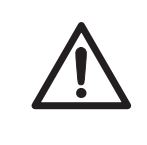

#### ATENÇÃO

Use sempre luvas de protecção enquanto trabalhar com a solução de reidratação.

### Introdução

Consulte informações mais detalhadas no *Manual do Utilizador do Colector por Cup* Loading Ettan IPGphor.

#### Reidratar Immobiline DryStrip no IPGbox

Reidrate as IPG strips com o lado do gel voltado para baixo utilizando o volume adequado de uma solução de reidratação, com ou sem amostra, utilizando o IPGbox.

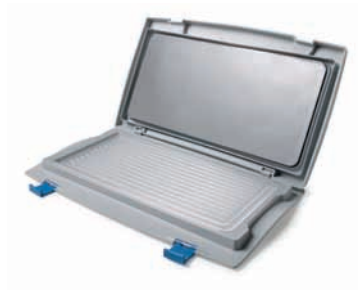

A reidratação no Colector por Cup Loading não é recomendada, o canal é demasiado largo para garantir uma reidratação adequada.

Siga as instruções incluídas com as Immobiline DryStrips ou IPGbox. Feche a tampa do IPGbox e deixe que as tiras reidratem durante a noite (10 a 20 horas).

#### Posicionar o colector no Ettan IPGphor 3

Siga as instruções abaixo para posicionar o colector no Ettan IPGphor 3.

| Passo | Αςςão                                                                                 |
|-------|---------------------------------------------------------------------------------------|
| 1     | Limpe e seque a plataforma do Ettan IPGphor 3 antes de colocar o colector no sistema. |

Posicione o colector na plataforma do Ettan IPGphor 3. As pequenas protuberâncias em forma de T encaixam numa incisão da plataforma do Ettan IPGphor 3 junto da dobradiça da tampa.

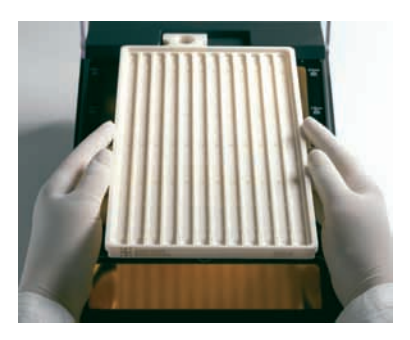

- 3 Certifique-se de que o colector está nivelado colocando o nível de bolha no centro do tabuleiro do colector após ser colocado no Ettan IPGphor 3.
- 4 Meça 108 ml de Immobiline DryStrip Cover Fluid (mesmo se forem colocadas menos de 12 tiras no colector). Adicione o líquido de cobertura uniformemente nos 12 canais do colector.

5.1 Preparativos antes do início

5.1.2 Utilizar o Colector por Cup Loading do Ettan IPGphor

# Posicionar as tiras de IPG no colector

1

Siga as instruções abaixo para posicionar as IPG strips no colector.

#### Passo Acção

Transferir as tiras para o Ettan IPGphor Cup Loading Manifold.

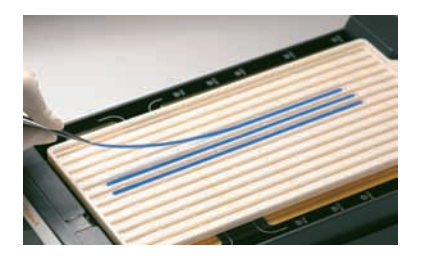

- 2 Posicione as tiras por baixo do líquido de cobertura voltadas para cima no tabuleiro com a extremidade anódica (+ pontiaguda) da tira de IPG na direcção do ânodo do Ettan IPGphor 3.
- 3 Centre a tira ao longo do comprimento do canal do colector. As protuberâncias ao longo dos lados guiam a tira de forma aproximadamente recta, apesar de, eventualmente, ser necessário algum ajuste manual da tira. Utilize também o Manual do Utilizador do Colector por Cup Loading Ettan IPGphor.

#### Colocar recipientes de amostra

Siga as instruções abaixo para colocar os recipientes de amostra.

| Passo | Acção                                                                                                    |
|-------|----------------------------------------------------------------------------------------------------|
| 1     | Posicione uma tira de recipientes de amostra na posição adequada, por<br>exemplo ~1 cm a partir da extremidade da porção de gel da tira de IPG.<br>NÃO coloque o recipiente com o pé sobre uma protuberância central. |

2 Certifique-se de que o pé dos recipientes está correctamente colocado na parte inferior do canal.

Utilize a ferramenta de inserção e oscile-a cuidadosamente enquanto a empurra para baixo.

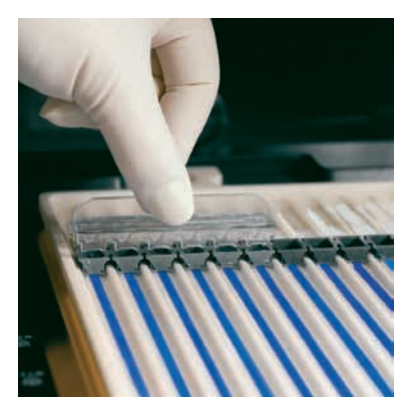

- 3 Encha os recipientes com líquido de cobertura para verificar se os recipientes estão devidamente posicionados.
- 4 Volte a colocar o líquido de cobertura após 10 minutos.

5.1 Preparativos antes do início

5.1.2 Utilizar o Colector por Cup Loading do Ettan IPGphor

# Colocar as mechas de papel do eléctrodo

Siga as instruções abaixo para colocar as mechas de papel do eléctrodo.

| Passo | Acção |
|-------|-------|
|       |       |

- 1 Adicione 150 µl de água destilada a cada mecha de papel.
- Posicione as mechas em cada extremidade das tiras de IPG de forma a que uma extremidade da mecha se sobreponha à extremidade do gel na tira de IPG.

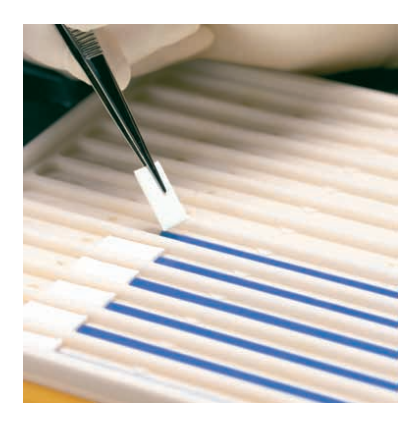

## Posicionar os eléctrodos

Siga as instruções abaixo para posicionar os eléctrodos.

| Passo | Acção                                                                                                    |
|-------|----------------------------------------------------------------------------------------------------|
| 1     | Com os cames do eléctrodo na posição aberta, coloque o conjunto do eléctrodo sobre todas as mechas. O eléctrodo deve estar em contacto com a mecha. |

2 Rode os cames para a posição fechada sob o bordo externo do tabuleiro. Os eléctrodos não devem ser movidos enquanto os cames estiverem na posição fechada.

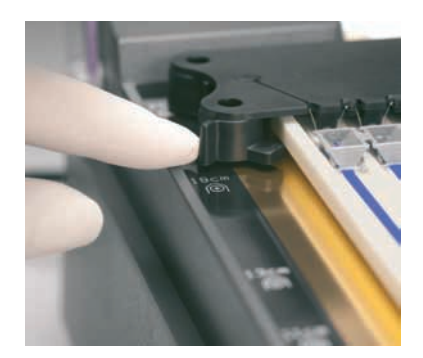

5.1 Preparativos antes do início

5.1.2 Utilizar o Colector por Cup Loading do Ettan IPGphor

# Colocar as amostras nos recipientes de amostra

1

4

Siga as instruções abaixo para colocar as amostras nos recipientes de amostra.

#### Passo Acção

Deve colocar-se um máximo de 150 µl de amostra nestes recipientes.

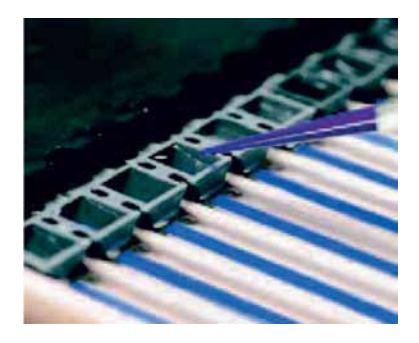

- 2 Certifique-se de que existe líquido de cobertura sobre as amostras. Quando a amostra é introduzida nos recipientes, esta irá submergir através do óleo até ao fundo dos recipientes e entrar em contacto com a tira de IPG.
- 3 Feche a tampa do Ettan IPGphor 3.
  - Programe e execute o Ettan IPGphor 3 a partir do próprio visor do painel de controlo. Consulte a Secção 5.3 Executar a partir do painel de controlo, na página 69 para mais detalhes ou
    - Inicie o Ettan IPGphor 3 a partir do Ettan IPGphor 3 Control Software. Consulte a Secção 5.4.1 Configurar um funcionamento, na página 92 para mais detalhes.

# 5.2 Iniciar o instrumento

### Precauções

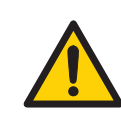

#### ADVERTÊNCIA

Verifique se a alta tensão está desligada antes de abrir a tampa de segurança. O indicador *HV ON* no painel frontal não deve acender.

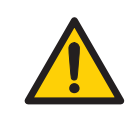

## ADVERTÊNCIA

Numa situação em que exista perigo de lesão, desligue o instrumento no interruptor de alimentação principal (localizado no painel traseiro) passando-o para a posição **0**. As avarias devem ser rectificadas antes de reiniciar o Ettan IPGphor 3 Isoelectric Focusing System.

## Ligar a alimentação de energia e executar o programa de diagnóstico

| Passo | Acção                                                                                                    |  |
|-------|----------------------------------------------------------------------------------------------------|--|
| 1     | Ligue o <b>Power switch</b> geral, localizado no painel traseiro.                                                                                                    |  |
| 2     | Esta acção activa um programa de autodiagnóstico que é executado durante<br>aproximadamente 10 segundos. Uma série de ecrãs indica o progresso. Se<br>algum componente falhar o programa de diagnóstico pára e uma mensagem<br>indicará a origem da avaria. |  |
|       | Tome nota da avaria, se houver.                                                                                                    |  |
| 3     | Prima START para avançar para o próximo teste.                                                                                                    |  |
| 4     | Contacte a assistência GE caso for detectada qualquer avaria.                                                                                                    |  |

#### Passo Acção

5

Assim que o programa de diagnóstico for concluído com sucesso, o ecrã LCD indicará que o instrumento está pronto, conforme ilustrado na figura.

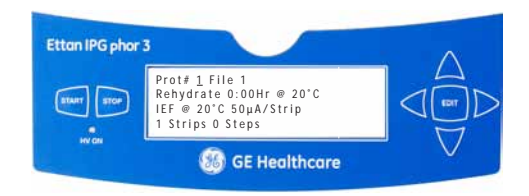

# 5.3 Executar a partir do painel de controlo

## Nesta secção

Esta secção descreve como executar a focagem eléctrica ISO a partir do painel de controlo.

| Secção                                                        | Consulte<br>página |
|---------------------------------------------------------------|--------------------|
| 5.3.1 Funcionalidade do painel de controlo do Ettan IPGphor 3 | 70                 |
| 5.3.2 Parâmetros do protocolo                                 | 74                 |
| 5.3.3 Definir parâmetros do protocolo                         | 76                 |
| 5.3.4 Focagem isoeléctrica a partir do painel de controlo     | 84                 |
| 5.3.5 Interromper ou parar um protocolo                       | 90                 |

5.3 Executar a partir do painel de controlo

5.3.1 Funcionalidade do painel de controlo do Ettan IPGphor 3

### 5.3.1 Funcionalidade do painel de controlo do Ettan IPGphor 3

#### Introdução

As execuções IEF são programadas a partir do painel de controlo do Ettan IPGphor 3 Isoelectric Focusing System com até dez protocolos IEF definidos pelo utilizador, cada um com até 9 passos por protocolo.

Funcionalidades programáveis, incluindo: tempo de reidratação, temperatura da plataforma, limite da corrente, limite da tensão por cada passo, gradiente da tensão ou passo e duração do passo.

#### Teclas da unidade de controlo

As teclas seguintes no painel de controlo são utilizadas para programar o Ettan IPGphor 3.

| Teclas COMAN-<br>DO       | Função                                                                                                    |
|---------------------------|----------------------------------------------------------------------------------------------------|
| EDITAR                    | <ul> <li>Prima a tecla EDIT no modo de edição para alternar entre o ecrã do protocolo de identificação com definições gerais para todos os passos e as definições nos três primeiros passos do protocolo.</li> <li>A tecla EDIT muda o ecrã para edit mode, no qual podem ser programados os passos do protocolo. (Consulte Secção 5.3.3 Definir parâmetros do protocolo, na página 76.)</li> <li>A tecla EDIT também permite que o tempo de execução estimado restante seja visualizado enquanto a unidade está em funciona-</li> </ul> |
|                           | mento.                                                                                                    |
| Seta para a es-<br>querda | A <b>Seta para a esquerda</b> desloca o cursor para a esquerda. Ao<br>deslocar o cursor para fora do ecrã à esquerda reposiciona o<br>cursor do lado esquerdo da fila seguinte. A partir da fila inferior,<br>o cursor será reposicionado do lado esquerdo da fila superior.                                                                                                    |
| Seta para a di-<br>reita  | A <b>Seta para a direita</b> desloca o cursor para a direita. Ao deslocar<br>o cursor para fora do ecrã à direita reposiciona o cursor à esquer-<br>da da fila seguinte. A partir da fila inferior, o cursor será reposicio-<br>nado do lado esquerdo da fila superior.                                                                                                    |

5.3 Executar a partir do painel de controlo

5.3.1 Funcionalidade do painel de controlo do Ettan IPGphor 3

| Teclas COMAN-<br>DO          | Função                                                                                                    |
|------------------------------|----------------------------------------------------------------------------------------------------|
| Seta para cima               | A tecla <b>Seta para cima</b> aumenta o valor do dígito ou campo selec-<br>cionado.                                                                                                    |
| $\triangle$                  | <b>Nota:</b><br>Excepto quando o cursor estiver posicionado à esquerda sob o<br>Passo com o número S1-S9, a tecla <b>seta para cima</b> muda o ecrã<br>para grupo anterior do protocolo de três passos.             |
|                              | <b>Nota:</b><br>Durante a electroforese, prima as teclas <b>seta para cima/baixo</b><br>para alternar entre VhS, VhT e Hrs.                                                                                         |
| Seta para bai-<br>xo         | A tecla <b>Seta para baixo</b> diminui o valor do dígito ou campo selec-<br>cionado.                                                                                                    |
| $\bigtriangledown$           | <b>Nota:</b><br>Excepto quando o cursor estiver posicionado à esquerda sob o<br>Passo com o número S1-S9, a tecla <b>seta para baixo</b> muda o ecrã<br>para grupo seguinte do protocolo de três passos.            |
|                              | <b>Nota:</b><br>Durante a electroforese, as teclas <b>seta para cima/baixo</b> são utili-<br>zadas para alternar entre VhS, VhT e Hrs.                                                                              |
| START                        | O botão <b>START</b> inicia o protocolo seleccionado.                                                                                                    |
| STOP                         | O botão <b>STOP</b> interrompe o protocolo seleccionado. Premir a tecla <b>STOP</b> uma segunda vez cancela o protocolo em curso.                                                                                   |
| БТОР                         | Prima o botão <b>STOP</b> uma terceira vez para reiniciar o instrumento para iniciar outro protocolo.                                                                                                    |
| HV ONLâmpa-<br>da indicadora | A lâmpada <b>HV ON</b> indica que a fonte de alimentação de alta<br>tensão está ligada e a focagem isoeléctrica está em progresso.<br>Esta lâmpada não está acesa durante a fase de reidratação de<br>um protocolo. |

5.3 Executar a partir do painel de controlo

5.3.1 Funcionalidade do painel de controlo do Ettan IPGphor 3

# Ecrã de identificação do protocolo

O **protocol identification screen**é o primeiro ecrã que aparece uma vez concluído o programa de diagnóstico. A primeira fila começa com **Protocol #1, Name**. A localização predefinida do cursor está sempre sob o número de protocolo "1".

Um protocolo pode ser seleccionado premindo as teclas **para cima** e **para baixo** para exibir o número de um protocolo. Assim que é iniciado o protocolo seleccionado, o ecrã LCD indica os parâmetros do passo em execução.

O protocol identification screen inclui os seguintes pontos programáveis:

- Número e nome do protocolo
- Tempo de reidratação, temperatura
- Condições de execução IEF (condições e corrente/tira máximos)
- Número de tiras e número de passos no protocolo seleccionado.

```
Prot# <u>1</u> File 1
Rehydrate 0:00Hr @ 20°C
IEF @ 20°C 50µA/Strip
1 Strips 0 Steps
```
## Ecrã dos passos IEF

O segundo ecrã em modo de edição é o primeiro de uma série de nove passos IEF programáveis, nos quais são definidos o padrão de alteração da tensão, a tensão e duração de cada passo. Os passos são exibidos em grupos de 3 passos por ecrã. O número de passos que foram programados encontra-se junto ao número do protocolo.

As duas opções para o padrão de alteração da tensão são:

- **Step**, que define a tensão ao valor seleccionado para o novo passo e depois mantém a tensão constante enquanto durar o passo.
- Gradient, que aumenta o limite da tensão (linearmente em relação ao tempo) desde o valor definido para o passo anterior até ao valor definido para este passo. Se este for o primeiro passo, o valor aumenta a partir de 0.

A tensão original programada de fábrica para cada passo é 0. Programe cada passo com os valores de tensão do protocolo. Se forem necessários menos de nove passos, termine o programa atribuindo o valor de 0 V após o passo final. A duração do passo (0 a 99:59 horas) ou volt-horas (0 a 300,000 Vhr) são programáveis em cada passo.

```
Prot# 1 3 Steps
S1 Step <u>5</u>00V 1:00 Hrs
S2 Step 1000V 4:00 Hrs
S3 Step 8000V 80000 Vhr
```

5.3 Executar a partir do painel de controlo

5.3.2 Parâmetros do protocolo

## 5.3.2 Parâmetros do protocolo

## Parâmetros programáveis

Ettan IPGphor 3 pode armazenar até dez protocolos. Parâmetros do protocolo programáveis incluem:

- Duração e temperatura da fase de reidratação.
- Parâmetros da duração, temperatura e potência para até nove passos IEF para cada protocolo.
- Parâmetros de potência incluindo corrente máxima, tensão e padrão de mudança da tensão.

Consulte as recomendações sobre manuseamento de amostras e directrizes do protocolo em 2-D Electrophoresis, principles and methods guide. O intervalo permitido de valores para cada parâmetro programável encontra-se indicado abaixo.

| Intervalo permitido de valores para cada parâmetro programável |                                                                      |                                           |
|----------------------------------------------------------------|----------------------------------------------------------------------|-------------------------------------------|
| Parâmetro                                                      | Intervalo operacional                                                | Valores recomendados                      |
| Passos                                                         | 1 a 9                                                                |                                           |
| Duração do passo                                               | Reidratação: 0 a 99:59 horas<br>Focagem: 0 a 99:59 horas             | 10:00 a 14:00 horas<br>2:00 a 10:00 horas |
| Volts                                                          | 0 a 10.000 V                                                         | 100 a 10000 V                             |
| Corrente máx.                                                  | 1500 µA total para máx. 12 tiras                                     | 50–75 µA por tira                         |
| Temperatura da plata-<br>forma                                 | Reidratação: 15 ° <b>C</b> a 30 ° <b>C</b><br>Focagem: 15 °C a 30 °C | 20<br>20                                  |

## Parâmetros de navegação "campos" e "dígitos"

- Cada ecrã consiste na informação assim como um ou mais campos que podem ser editados. Os campos activos contêm dígitos ou caracteres ajustáveis individualmente.
- Certos dígitos encontram-se também associados aos dígitos vizinhos. Por exemplo, três dos quatro dígitos no campo da tensão podem ser ajustados individualmente, mas quando se ajusta o valor de 1000 para 990, por exemplo, mesmo que só a casa das décimas seja ajustada manualmente, todos os três dígitos são afectados.
- Seja individualmente ou combinados, os dígitos "adaptam-se entre si", assim aumentar desde 9 produz 0 e diminuir desde 0 produz 9-até se atingir um limite de parâmetros.

O Ettan IPGphor 3 pode ser programado em horas-volt (Vhr) ou horas e minutos em modo passo-e-suspende ou em modo gradiente. Podem ser empregues quaisquer valores dentro dos limites operacionais indicados anteriormente.

5.3 Executar a partir do painel de controlo

5.3.3 Definir parâmetros do protocolo

## 5.3.3 Definir parâmetros do protocolo

## Introdução

Esta secção descreve a programação, edição ou verificação de todos os valores do parâmetro.

Todos os parâmetros do protocolo são definidos em modo de edição. Prima a tecla **EDIT** para alternar entre o primeiro ecrã editável e o ecrã de identificação do protocolo.

**Nota:** O cursor só pára nos campos que podem ser editados. Assim que o cursor estiver em posição, prima as teclas **Up** ou **Down** para ajustar o valor.

## Criar ou editar protocolos

Siga as instruções abaixo para editar os parâmetros de reidratação, tempo e temperatura e os parâmetros IEF, temperatura, μΑ/Tira e número de tiras necessárias.

| Passo | Acção                                                                                                    |
|-------|----------------------------------------------------------------------------------------------------|
| 1     | Seleccione o protocolo a criar ou editar a partir de <b>protocol identification</b> screen.                                                                                                    |
| 2     | Posicione o cursor sob o campo do número do protocolo utilizando as teclas <b>seta para a direita</b> e <b>para a esquerda</b> e desloque para o número do proto-<br>colo desejado utilizando as teclas <b>seta para cima</b> e <b>para baixo</b> . |
|       | Prot# 1 File 1<br>Rehydrate <u>1</u> 0:00Hr @ 20°C                                                                                                    |

IEF @ 20°C 50µA/Strip

1 Strips 0 Steps

#### Passo Acção

3 Edite o nome do ficheiro utilizando a tecla seta para a direita para deslocar para o nome do ficheiro e setas para cima e para baixo para ajustar os caracteres como desejar. Para saltar a edição do nome utilize a seta para a esquerda para passar para a linha seguinte.

Para alterar qualquer letra desloque o cursor sobre a letra em questão utilizando as teclas **seta para a direita** e **para a esquerda** e depois percorra as 37 opções disponíveis utilizando as teclas **seta para cima** e **para baixo**. Assim que surge a letra desejada, desloque o cursor para o caracter seguinte a definir.

O rótulo original "Ficheiro #" ocupa 6 dos 16 caracteres disponíveis. Para alterar o rótulo para um nome mais descritivo, tal como "11 CM 3 a 10L" terá de percorrer as opções alfanuméricas para cada um dos 11 dígitos do nome.

Prot# 1 File 1 Rehydrate 10:00Hr @ 20°C IEF @ 20°C 50µA/Strip 1 Strips 0 Steps

Edite o intervalo de tempo utilizando as teclas **seta para a direita** e **para a esquerda** para posicionar o cursor e utilize as teclas **seta para cima** e **para baixo** para definir o intervalo de tempo.

O intervalo de tempo desejado é 0-99:59, com resolução de 10 min. (Portanto, só os três primeiros dígitos são editáveis). É necessário no mínimo 10 horas para a reidratação dos géis das tiras IPG mas recomenda-se aguardar de um dia para o outro. Este passo do protocolo pode também ser utilizado como um simples temporizador para iniciar o protocolo num momento conveniente. Se as tiras IPG já estiverem reidratadas e prontas para focagem imediata, defina a duração da reidratação para 00:00 horas.

Prot# 1 File 1 Rehydrate 10:00Hr @ 20°C IEF @ <u>2</u>0°C 50µA/Strip 1 Strips 0 Steps

4

5.3 Executar a partir do painel de controlo

5.3.3 Definir parâmetros do protocolo

#### Passo Acção

5

Ajuste a temperatura de reidratação utilizando as teclas **seta para esquerda** e **para a direita** para posicionar o cursor. Utilize as teclas **seta para cima** e **para baixo** para seleccionar o valor entre 15 °C e 30 °C.

O valor programado originalmente de fábrica é 20 °C.

```
Prot# 1 File 1
Rehydrate 10:00Hr @ 20°C
IEF @ <u>2</u>0°C 50µA/Strip
1 Strips 0 Steps
```

#### Nota:

Manter a plataforma de temperatura actual a <18  $^{\circ}$ C ou >25  $^{\circ}$ C pode exigir a colocação do instrumento Ettan IPGphor 3 num local com temperatura abaixo ou superior à temperatura ambiente (por ex. numa sala refrigerada).

Poderá ser necessário fazer funcionar o instrumento numa sala com ar condicionado para prevenir a acumulação de condensação na plataforma em ambientes húmidos, quando a plataforma funciona 7 °C abaixo da temperatura ambiente.

6

A terceira linha contém campos para definir a temperatura da plataforma e limite de corrente para todos os passos de focagem isoeléctrica.

Ajuste a temperatura de reidratação utilizando as teclas **seta para esquerda** e **para a direita** para posicionar o cursor. Utilize as teclas **seta para cima** e **para baixo** para seleccionar o valor entre 15 °C e 30 °C.

Para definir a *temperatura da plataforma* utilize as teclas **seta para a esquerda** e **para a direita** para posicionar o cursor no campo °C activo e utilize as teclas **seta para cima** e **para baixo** para seleccionar o valor no intervalo.

A temperatura IEF programada originalmente de fábrica é de 20 °C.

```
Prot# 1 File 1
Rehydrate 10:00Hr @ 20°C
IEF @ <mark>20°C <u>5</u>0µA/Strip</mark>
1 Strips 0 Steps
```

#### Passo Acção

7 Ajuste o limite de corrente para todos os passos de focagem isoeléctrica utilizando as teclas seta para a esquerda e para a direita para posicionar o cursor sob um dos três dígitos µA activos e utilize as teclas seta para cima e para baixo para seleccionar o valor entre 0 e 200 µA por tira.

O valor programado originalmente de fábrica é 50 µA por tira IPG.

```
Prot# 1 File 1
Rehydrate 10:00Hr @ 20°C
IEF @ 20°C <u>50µA/Strip</u>
1 Strips 0 Steps
```

#### Nota:

A amperagem total é de 1500 µA.

8 Utilize as teclas das setas para ajustar os *números das tiras* a executar.

```
Prot# 1 File 1
Rehydrate 10:00Hr @ 20°C
IEF @ 20°C <u>5</u>0µA/Strip
1 Strips 0 Steps
```

```
9
```

Prima **EDIT** no painel de controlo para passar ao ecrã seguinte.

5.3 Executar a partir do painel de controlo

5.3.3 Definir parâmetros do protocolo

#### Editar passo ou gradiente

5

- 1 Prima a tecla **EDIT** para exibir os parâmetros programáveis no ecrã. Posicione o cursor no campo que pretende editar utilizando as teclas **seta para a direita** e **para a esquerda** e ajuste o valor premindo as teclas **seta para cima** e **para baixo**.
- 2 Aceda a um Step colocando o cursor sob o número do passo e utilize as teclas seta para a direita e seta para a esquerda.

Cada passo é identificado com "S" e o número do passo. A opção programada original é **Step** para cada passo.

```
Prot# 1 3 Steps
S1 Step <u>5</u>00V 1:00 Hrs
S2 Step 1000V 4:00 Hrs
S3 Step 8000V 80000 Vhr
```

- 3 Para passar para o grupo de passos seguinte prima a tecla **seta para baixo** e para regressar ao grupo de passos anterior prima a tecla **seta para cima**.
- 4 Para alternar para Gradient desloque o cursor para o campo Step utilizando as teclas seta para a direita e para a esquerda e alterne com as teclas seta para cima e para baixo.

```
Prot# 1 3 Steps
S1 Grad <u>5</u>00V 1:00 Hrs
S2 Grad 1000V 4:00 Hrs
S3 Step 8000V 80000 Vhr
```

A *IEF voltage* pode ser programada entre 0-8000 V a incrementos de 10 V. Cada um dos três primeiros dígitos no campo da tensão pode ser definido independentemente.

Desloque primeiro o cursor para o dígito que pretende definir utilizando as teclas **seta para a direita** e **para a esquerda** e depois altere o valor utilizando as teclas **seta para cima** e **para baixo**.

```
Prot# 1 3 Steps
S1 Grad 500V 1:00 Hrs
S2 Grad 2000V 1:00 Hrs
S3 Step 8000V 2:00 Hrs
```

6 Para seleccionar, posicione o cursor sob o campo presentemente seleccionado e utilize a tecla seta para cima ou para baixo para alternar entre Hrs e Vhrs. Desloque o cursor para o dígito que pretende definir utilizando as teclas seta para a direita e para a esquerda e altere o valor utilizando as teclas seta para cima e para baixo.

> O tempo originalmente programado de fábrica para cada passo é 0:00 e deve ser mantido a 0:00 para todos os passos não utilizados. O valor Vhrs é calculado de acordo com a nota explicativa à esquerda, mas estes valores podem ser definidos da mesma forma que os valores Hrs.

#### Nota:

Ao alternar de Hrs para Vhr, o valor do campo Vhrs é automaticamente calculado de acordo com o padrão de mudança de tensão seleccionado:

Para Passo-e-suspende, Vhr é o produto das horas e tensão.

Para o gradiente, Vhr é o produto das horas e a média do limite de tensão definido para este passo e o passo anterior.

Podem ser definidos limites Vhr absolutos com qualquer valor entre 1 e 30000 Vhr.

Prot# 1 3 Steps S1 Grad 500V 1:00 Hrs S2 Grad 1000V 4:00 Hrs S3 Step 8000V 80000 Vhr

5.3 Executar a partir do painel de controlo

5.3.3 Definir parâmetros do protocolo

## Protocolo simplificado em 4 passos e perfil de tensão resultante (exemplo)

Para ilustrar os dois padrões de mudança de tensão, um exemplo simplificado mostra passos do programa e o perfil de tensão resultante. Note-se que o passo 4 termina o protocolo.

Para protocolos IEF recomendados, ver o 2-D Electrophoresis Principles and Methods guide.

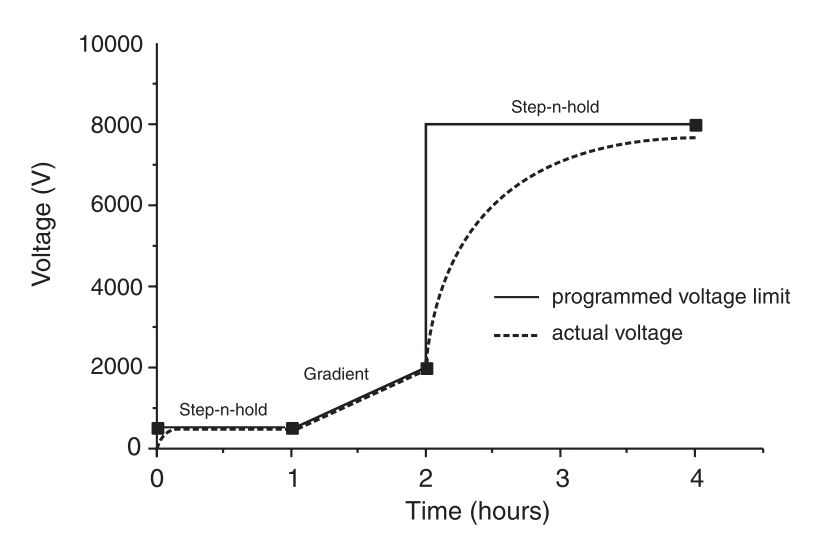

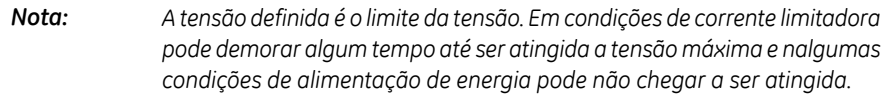

Um passo de tensão pode ser inserido no final do protocolo Ettan IPGphor 3. Porém, a nitidez da banda irá diminuir.

## Verificar o protocolo

| Passo | Acção                                                                                                    |
|-------|----------------------------------------------------------------------------------------------------|
| 1     | Percorrer cada passo: posicione o cursor no campo do número do passo utilizando as teclas <b>seta para a direita</b> e <b>seta para a esquerda</b> .                                                  |
| 2     | Avance através dos passos utilizando as teclas <b>seta para cima</b> e <b>para baixo</b> .                                                                                                    |
| 3     | Edite como necessário colocando o cursor com as teclas <b>seta para a direita</b><br>e <b>para a esquerda</b> e ajustando o valor com as teclas <b>seta para cima</b> e <b>para</b><br><b>baixo</b> . |

| Passo | Acção                                                                                                    |
|-------|----------------------------------------------------------------------------------------------------|
| 4     | Assegure-se que o campo da tensão em todos os passos não utilizados<br>apresenta um valor igual a 0 ou que o valor no campo Hrs é igual a 00:00. |

## Sair do modo edição

Prima **EDIT** para guardar quaisquer alterações e sair do passo modo de edição. Irá surgir o ecrã *identificação do protocolo*.

5.3 Executar a partir do painel de controlo

5.3.4 Focagem isoeléctrica a partir do painel de controlo

## 5.3.4 Focagem isoeléctrica a partir do painel de controlo

## Precauções

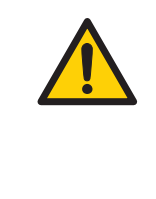

#### ADVERTÊNCIA

O Ettan IPGphor 3 é um instrumento de alta tensão que pode provocar um choque eléctrico fatal se as funções de segurança forem desactivadas. A tampa de segurança deve estar bem fechada antes de iniciar o protocolo.

### Passos do protocolo

Assim que for iniciado o protocolo, cada passo é executado automaticamente e o estado do instrumento em cada passo encontra-se indicado no ecrã. A temperatura da plataforma e o tempo restante podem ser alterados com o protocolo em curso e cada uma destas possibilidades é discutida abaixo, à vez.

## Definir o número do protocolo

#### Passo Acção

1

Posicione o cursor no campo do número do protocolo utilizando as teclas seta para a direita e para a esquerda e seleccione o número do protocolo utilizando as teclas seta para cima e para baixo.

```
Prot# <u>1</u> MY PROTOCOL
Rehydrate 10:00Hr @ 20°C
IEF @ 20°C 200μA/Strip
12 Strips 3 Steps
```

2 Utilize as teclas **Right** e **Left arrow** para posicionar o cursor para definir o número de tiras a executar e as teclas **Down arrow** e para cima para seleccionar o número (1-12)

```
Prot# <u>1</u> MY PROTOCOL
Rehydrate 10:00Hr @ 20°C
IEF @ 20°C 200µA/Strip
12 Strips 3 Steps
```

| Passo | Acção                                                                 |
|-------|-----------------------------------------------------------------------|
| 3     | Prima START. É apresentado um ecrã para confirmar o número de tiras a |
|       | executar. Ajuste o número de tiras se necessário.                     |

Number of strips :1<u>2</u> Press START to continue

- 4 Prima **START** para continuar.
- 5 Se a tampa de segurança não for devidamente fechada a mensagem seguinte indicará a acção necessária:

Lid open step 1 Close lid to continue

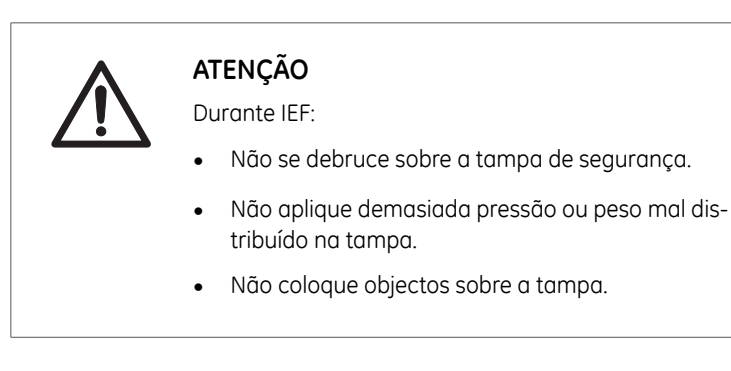

6

Prima **START** novamente depois de prender a tampa de segurança.

5.3 Executar a partir do painel de controlo

5.3.4 Focagem isoeléctrica a partir do painel de controlo

| _      | ~ ~   |
|--------|-------|
| Passo  | Accão |
| 1 4330 | ACÇUU |

7

O primeiro ecrã indicará o protocolo, número de passos e total de horas (excluindo o tempo de reidratação):

```
Starting protocol # 1
3 steps 4:00 Hr
```

Se for programado um período de reidratação, o ecrã de estado de reidratação irá indicar o número de horas que passou e a temperatura real da plataforma:

```
Running Prot# 1
Rehydration for 10:00 Hr
0:01 Hr Elapsed
Rehydrate at 20°C
```

## Alterar a duração da reidratação ou outros parâmetros

Para alterar a duração da reidratação ou outros parâmetros:

12 Strips 3 Steps

| Passo | Acção                                                                                                    |
|-------|----------------------------------------------------------------------------------------------------|
| 1     | Prima <b>EDITAR</b> para exibir o ecrã definido. Premindo <b>EDIT</b> de novo irá aceder<br>ao ecrã de definição do passo. Premindo <b>EDITAR</b> de novo irá voltar ao ecrã<br>de execução.                                                                                                    |
| 2     | A primeira linha indica que o protocolo está a ser executado.                                                                                                    |
|       | Quaisquer alterações introduzidas enquanto o protocolo está a ser execu-<br>tado são aplicadas apenas na presente execução, o protocolo guardado<br>não é afectado. Desloque o cursor sob o dígito que deseja definir e altere-<br>o utilizando as teclas <b>seta para cima</b> e <b>para baixo</b> . Para finalizar este passo,<br>defina todos os dígitos para 0. Este ecrã é automaticamente substituído por<br>um ecrã de estado normal ao fim de alguns segundos. |
|       | Running Prot# 1<br>Rehydrate 10:00Hr @ 20°C<br>IEF @ 20°C 200 μA/Strip                                                                                                    |

#### Passo Acção

3 O campo da temperatura pode ser alterado directamente (sem premir **EDITAR**)

Use as teclas **seta para a direita** e **para a esquerda** para posicionar o cursor no campo da temperatura e utilize as teclas **seta para cima** e **para baixo** para ajustar o valor.

Pode demorar até 30 minutos a atingir a temperatura definida, dependendo das condições ambientais.

A focagem isoeléctrica irá começar depois de completado o passo de reidratação. A lâmpada **HV ON** irá acender e surge o ecrã de estado que mostra o passo actualmente em curso assim como todos os parâmetros.

```
Running Prot# 1 @ 20°C
Step 1 of 3 Vhrs
Step Vhrs Elapsed
500V 40µA/Strip 0.0W
```

#### Nota:

A potência indicada corresponde à energia total aplicada em todas as tiras e com frequência indicará 0 W porque qualquer valor inferior a 0,5 é arredondado para 0. Se a energia aplicada exceder 0,4 W por tira pare a execução e reduza as definições de V ou μA.

É indicada a temperatura da plataforma actual.

São indicados a corrente média por tira IPG (µA), a energia instantânea total (W) e a tensão real (V). Se a corrente for o parâmetro limitante, pisca o "A" em "µA".

5.3 Executar a partir do painel de controlo

5.3.4 Focagem isoeléctrica a partir do painel de controlo

| Passo | Αςςão                               |
|-------|-------------------------------------|
| 4     | Para alternar entre VhT, VhS e Hrs: |

- Desloque o cursor para o campo *Hrs/Vhrs* do ecrã utilizando as teclas seta para a direita e seta para a esquerda.
- Altere o ecrã para reflectir VhT, VhS e Hrs com as teclas seta para cima e para baixo.

```
Running Prot# 1 @ 20°C
Step 1 of 3 Vhrs
Step Vhrs Elapsed
500V 40µA/Strip 0.0W
```

O Ettan IPGphor 3 irá apresentar as horas-volt durante a execução como:

- VhS que indica as horas-volt totais para cada passo ou
- VhT, as horas volt totais acumuladas durante toda a execução no momento actual.

Horas passadas para o passo actual serão indicadas por Hrs.

5

Para alterar o ecrã para apresentar Hrs, VhS ou VhT restantes:

Desloque o cursor para o campo *Elapsed* ou ~ *Remain* e utilize as teclas seta para cima ou para baixo.

Os limites de temperatura, tensão e corrente para o passo actual podem ser ajustados directamente também neste ecrã.

```
Running Prot# 1 @ 20°C
Step 1 of 3 Vhrs
Step Vhrs Elapsed
500V 40µA/Strip 0.0W
```

#### Passo Acção

6 Premindo EDIT irá aceder ao ecrã parâmetro do passo. Premindo EDIT de novo irá voltar ao ecrã de execução. Prima a seta para cima nos campos S1 a S3 para aceder ao ecrã Rehydration/IEF.

> Running Prot# S1 Grad 500V 1:00 Hrs S2 Grad 2000V 1:00 Hrs S3 Step 8000V 2:00 Hrs

#### Nota:

Se ajustar a tensão durante um passo de gradiente, o passo será convertido em Passo durante o resto do passo.

7 À medida que progride a focagem isoeléctrica, o corante de rastreio azul de bromofenol irá migrar no sentido do ânodo e deixar a tira IPG. Este fenómeno ocorre muito antes de a focagem estar completa

#### Nota:

Uma tira incolor não indica que o processo IEF está concluído.

Se o corante de rastreio não se deslocar não existe corrente a fluir pela tira. Verifique se os eléctrodos do suporte da tira estão em contacto com as áreas do eléctrodo. Consulte sugestões adicionais na secção Resolução de problemas.

8 Quando o protocolo termina são emitidos sinais sonoros e é apresentado o seguinte ecrã:

```
Run ended at
8000V 12000 Vhrs Total
50µA 8:00 Hr Total
Press Stop to reset
```

Os valores finais do instrumento são apresentados. Prima **STOP**, como indicado para reiniciar o instrumento.

5.3 Executar a partir do painel de controlo

5.3.5 Interromper ou parar um protocolo

## 5.3.5 Interromper ou parar um protocolo

## Teclas iniciar e parar

Para interromper ou parar um protocolo em curso, prima a tecla STOP:

Paused in step 1 Press <mark>START</mark> to continue

Para continuar o protocolo, prima a tecla **START**. Para cancelar o protocolo, prima a tecla **STOP** novamente. Deste modo o instrumento responde como se tivesse atingido o final de um protocolo ininterrupto, como descrito anteriormente.

## 5.4 Executar um protocolo pré-programado a partir do PC

## Nesta secção

Esta secção descreve como executar a focagem eléctrica ISO a partir de um PC.

| Secção                            | Consulte<br>página |
|-----------------------------------|--------------------|
| 5.4.1 Configurar um funcionamento | 92                 |
| 5.4.2 Efectuar uma execução       | 99                 |

5.4 Executar um protocolo pré-programado a partir do PC

5.4.1 Configurar um funcionamento

## 5.4.1 Configurar um funcionamento

## Precauções

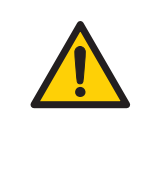

#### ADVERTÊNCIA

Verifique se a alta tensão está desligada antes de abrir a tampa de segurança. O indicador *HV ON* no painel frontal não deve acender.

## Ecrã principal e botões

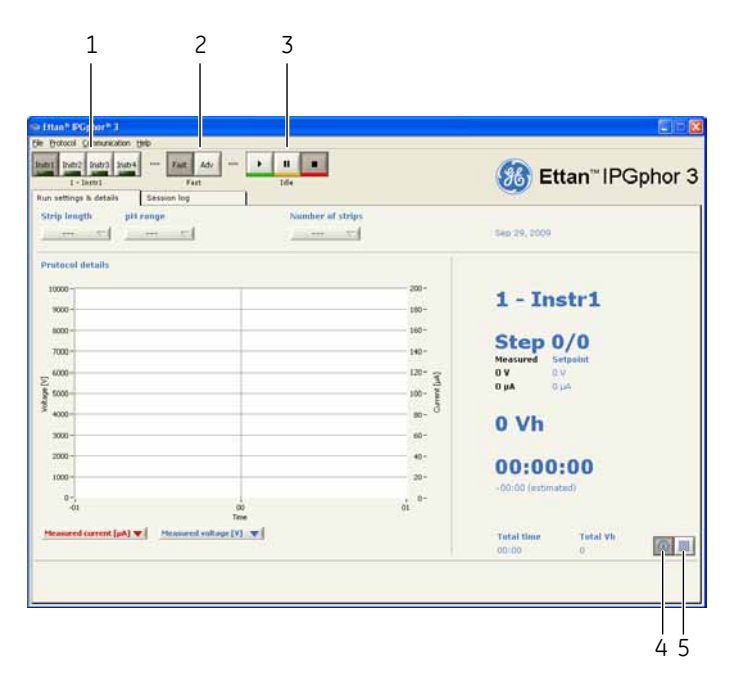

| Peça | Função                            |
|------|-----------------------------------|
| 1    | Botões de selecção do instrumento |
| 2    | Botões do modo de protocolo       |
| 3    | Botões de controlo do instrumento |
| 4    | Botão Info                        |

5.4 Executar um protocolo pré-programado a partir do PC 5.4.1 Configurar um funcionamento

| Peça | Função                      |
|------|-----------------------------|
| 5    | Botão de vista de protocolo |

## Ligar o instrumento

| Passo | Acção                                                                                          |
|-------|------------------------------------------------------------------------------------------------|
| 1     | Iniciar o computador, iniciar sessão no Windows e iniciar Ettan IPGphor 3<br>Control Software. |

2 Seleccione o Ettan IPGphor 3 pretendido clicando num dos quatro botões de selecção do instrumento (*Instr1 - Instr4*).

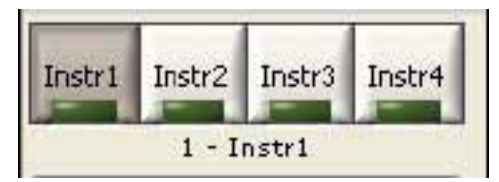

A identidade do instrumento deve agora ser apresentada por baixo dos botões. É possível executar até quatro instrumentos em simultâneo com o software.

3 Seleccione o menu Communication/Instrument (1-4) para abrir as definições de comunicação do instrumento.

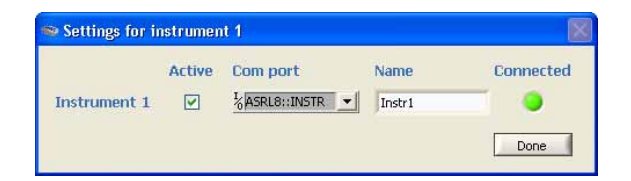

- 4 Seleccione Active.
- 5 Seleccione a porta **COM** na caixa de listagem **COM port**.
- 6 Introduza o nome do instrumento no campo *Name*.

- 5.4 Executar um protocolo pré-programado a partir do PC
- 5.4.1 Configurar um funcionamento

| Passo | Αςςão                                                                                                    |
|-------|----------------------------------------------------------------------------------------------------|
| 7     | Clique em <b>Done</b> .<br>Acende-se uma lâmpada verde no botão de selecção do instrumento cor-<br>respondente. |
|       | Instr1 Instr2 Instr3 Instr4<br>1 - Instr1                                                                       |

## Seleccione as opções do modo do protocolo

Para definir o protocolo para a execução existem duas opções principais:

- Modo rápido
- Modo avançado

A selecção é executada através dos **protocol mode buttons** e o modo seleccionado é indicado abaixo dos botões.

Na opção de modo rápido o software selecciona um protocolo optimizado com base no tipo de tabuleiro, comprimento da tira e intervalo de pH a ser utilizado. Além disso, comutando para o modo avançado, este protocolo pode ser editado e guardado em ficheiro.

## Utilizar o protocolo modo rápido

#### Passo Acção

1

Na janela principal Ettan IPGphor, clique no botão de selecção do instrumento adequado (*Instr1 - Instr4*) para seleccionar o instrumento pretendido.

| Instr1 | Instr2 | Instr3 | Instr4 |
|--------|--------|--------|--------|
| -      | -      |        | -      |

| Passo | Acção                                                                                                    |
|-------|----------------------------------------------------------------------------------------------------|
| 2     | Seleccione <b>Fast</b> . Abaixo dos botões deve ser apresentada a palavra Rápido.                                                        |
|       | Fast Adv<br>Fast                                                                                                    |
| 3     | Seleccione o separador <b>Run settings &amp; details</b> clicando neste.                                                                 |
|       | Run settings & details     Session log       Strip length     pH range     Number of strips         \(\not\)                             |
|       |                                                                                                    |
| 4     | Defina as condições da experiência, isto é <b>Strip length, pH range</b> e <b>Number</b><br>of strips, clicando no botão correspondente. |
| 5     | O software selecciona agora um protocolo GE optimizado para os parâme-<br>tros de experiência especificados.                             |

## Editar o protocolo seleccionado

Seleccione a **Protocol view** no separador **Run settings & details** clicando no botão mais à direita dos dois botões no canto inferior direito da janela de separadores.

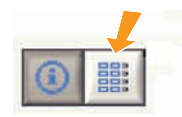

O protocolo seleccionado pelo software é agora mostrado em detalhe. Agora é possível editar quaisquer valores no protocolo clicando num campo editável e introduzindo as alterações pretendidas.

- 5.4 Executar um protocolo pré-programado a partir do PC
- 5.4.1 Configurar um funcionamento

| Rehy | dr. time | 00:00 | Ĩ            | Temp    | 20    | °C       |
|------|----------|-------|--------------|---------|-------|----------|
| IEF: | I/strip  | 75    | μA           | Temp    | 20    | °C       |
| Step |          | U [V] |              | Time or | Vh    |          |
| 1    | Step 🤝   | 500   |              | 500     | Vh    | $\nabla$ |
| 2    | Grad 🤝   | 1000  |              | 800     | Vh    | $\nabla$ |
| 3    | Grad 🤝   | 10000 |              | 16500   | Vh    | $\nabla$ |
| 4    | Step 🤝   | 10000 |              | 39200   | Vh    | $\nabla$ |
| 5    | Step 🤝   | 0     | <b>1</b> 000 | 00:00   | HH:mm | $\nabla$ |
| 6    | Step 🤝   | 0     |              | 00:00   | HH:mm | $\nabla$ |
| 7    | Step 🤝   | 0     | <b>1</b> 000 | 00:00   | HH:mm | $\nabla$ |
| 8    | Step 🤝   | 0     |              | 00:00   | HH:mm | $\nabla$ |
| 9    | Step 💎   | 0     | <b>1</b>     | 00:00   | HH:mm |          |

## Guardar protocolo

| Passo | Acção                                                                                               |
|-------|----------------------------------------------------------------------------------------------------|
| 1     | Verifique se o nome do protocolo pretendido se encontra introduzido na caixa <b>Protocol name</b> . |
|       | Sugestão:                                                                                           |
|       | Insira um nome para o protocolo de acordo com nome de utilizador_compri-                            |

Insira um nome para o protocolo de acordo com nome de utilizador\_compri mento da tira\_intervalo de pH (limite máximo de 16 caracteres).

| Passo | Acção                                                                           |                                                                                      |                                                                |
|-------|---------------------------------------------------------------------------------|--------------------------------------------------------------------------------------|----------------------------------------------------------------|
| 2     | Clique no botão do me<br>a caixa de diálogo <b>Sa</b><br>do directório de proto | eio dos três botões para<br>v <b>e as</b> . Altere o nome do<br>colos caso pretenda. | guardar o protocolo. É aberta<br>ficheiro do protocolo e pasta |
|       | Run settings & details Protocol file                                            | Session log                                                                          | Number of strips                                               |

#### Nota:

Se o nome de um protocolo editado for alterado e gravado perder-se-à.

## Transferir protocolos para uma posição específica

O Ettan IPGphor 3 pode armazenar até dez protocolos.

| Passo | Acção                                                                                                    |
|-------|----------------------------------------------------------------------------------------------------|
| 1     | Para transferir um protocolo para o Ettan IPGphor 3 noutra posição que não<br>a 1, seleccione o menu <b>Protocol:Transfer protocol</b> . e seleccione a <b>Instrument</b><br><b>position (1-10)</b> desejada. |
|       | S Transfer protocol to instrument                                                                                                    |
|       | Instrument position 6 🔽                                                                                                    |
|       | OK Cancel                                                                                                    |
| 2     | Clique em <b>OK</b> .                                                                                                    |
|       | O protocolo actual é transferido para a posição seleccionada no<br>Ettan IPGphor 3. Qualquer protocolo existente nessa posição será substituído.                                                              |

## **Eliminar protocolos**

Clique no botão mais à direita dos três botões no topo da vista de **Protocol**.

- 5.4 Executar um protocolo pré-programado a partir do PC
- 5.4.1 Configurar um funcionamento

| Run settings & details | Session log |                  |
|------------------------|-------------|------------------|
| Protocol file          |             | Number of strips |
|                        |             | 8 💎              |

O protocolo actual é eliminado.

## 5.4.2 Efectuar uma execução

#### Iniciar uma execução

Siga as instruções abaixo para iniciar a execução depois de transferir o protocolo.

#### Passo Acção

1 Seleccione o instrumento clicando no botão de selecção do Instrumento pretendido (*Instr1- Instr4*).

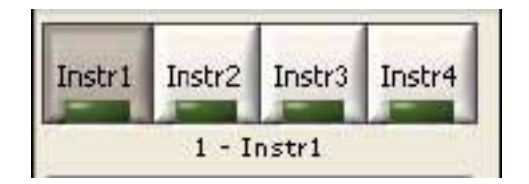

- 2 Seleccione um protocolo para executar.
- 3 Seleccione o número de tiras a executar.
- 4 Clique no botão **Start**.

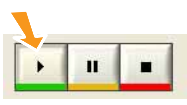

O protocolo actual é transferido para a posição 1 no instrumento seleccionado.

A execução é iniciada, o que é indicado pela palavra *Running* por baixo dos botões de controlo do instrumento.

5 Para iniciar uma segunda execução, seleccione o instrumento pretendido, protocolo e número de tiras a executar e clique no botão **Start**. É possível iniciar até quatro execuções diferentes utilizando quatro protocolos diferentes em quatro instrumentos diferentes em paralelo. 5 Funcionamento5.4 Executar um protocolo pré-programado a partir do PC5.4.2 Efectuar uma execução

#### Interromper uma execução

Siga as instruções abaixo para interromper uma execução.

| Passo | Acção                                                                                                    |
|-------|----------------------------------------------------------------------------------------------------|
| 1     | Clique no botão <b>Pause</b> para interromper uma execução em curso.                                                                                |
|       |                                                                                                    |
|       | A execução é interrompida, o que é indicado pela palavra <b>Paused</b> por baixo<br>dos botões de controlo do instrumento.                          |
| 2     | Clique no botão <b>Start</b> para prosseguir com a execução. A execução é iniciada<br>a partir da mesma posição no protocolo onde foi interrompida. |

## Parar uma execução

Siga as instruções abaixo para parar uma execução em curso.

| Passo | Acção                                                                                                    |
|-------|----------------------------------------------------------------------------------------------------|
| 1     | Prima <b>Stop</b> . A execução é parada. Para indicar que a execução parou, <b>Idle</b><br>é exibido abaixo dos botões de controlo do instrumento. |
|       |                                                                                                    |
| 2     | A execução é parada, o que é indicado pela palavra Idle por baixo dos botões<br>de controlo do instrumento.                                        |
| Nota: | Durante a utilização de <b>Stop</b> é impossível iniciar de novo o protocolo ex-<br>cepto tornando ao início do protocolo.                         |

## Exibir gráficos e dados

Ettan IPGphor 3 Control Software apresenta gráficos dos dados (tensão, volt-horas e corrente) tal como recolhido do Ettan IPGphor 3.

O utilizador pode monitorizar e apresentar o progresso de qualquer execução individual de qualquer um dos quatro instrumentos diferentes a serem executados em paralelo.

#### Monitorizar uma execução

Siga as instruções abaixo para monitorizar uma execução.

| Passo | Acção |
|-------|-------|
|       |       |

- Seleccione o botão de selecção do instrumento correcto (*Instr1 Instr4*) para seleccionar o instrumento pretendido. É possível monitorizar e apresentar o progresso de qualquer execução individual de qualquer um dos quatro instrumentos diferentes a serem executados em paralelo. A identidade do instrumento seleccionado é apresentada por baixo dos botões de controlo do instrumento.
- 2 Abra o separador *Run settings & details* clicando no cabeçalho deste.
- 3 No gráfico Protocol details dois de três possíveis parâmetros (tensão de referência, tensão medida e corrente medida) são apresentados para dar uma descrição geral do protocolo e execução.

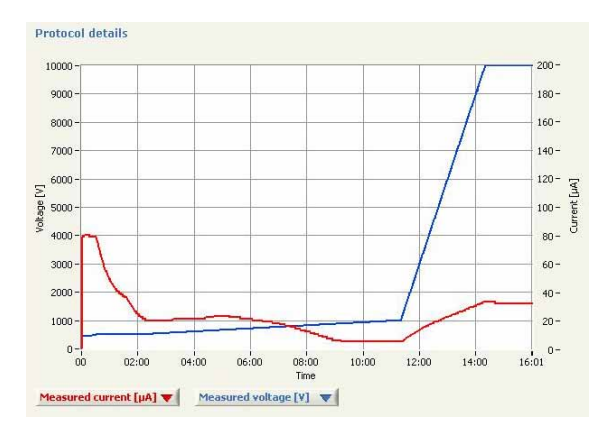

4

Abra qualquer uma das caixas de combinação por baixo do gráfico e, de seguida, clique no parâmetro pretendido a ser apresentado no gráfico **Protocol details**.

#### Nota:

Se a tensão medida e a corrente medida estiverem seleccionadas, a escala de tempo é alterada e apenas o tempo decorrido é apresentado. 5 Funcionamento 5.4 Executar um protocolo pré-programado a partir do PC

5.4.2 Efectuar uma execução

#### Passo Acção

5

Clique no botão mais à esquerda dos dois botões no canto inferior direito da janela de separadores para seleccionar Info e vista de dados.

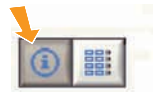

Os principais parâmetros de execução são agora exibidos. *Vh* ou *Time* é indicado, dependendo do que é seleccionado para definir a duração do passo actual.

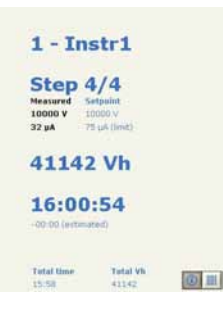

6

Abra o separador **Session log** clicando no cabeçalho do separador para ver os dados em execução recolhidos no ficheiro de registo.

| Run settings & details Session log                                                                |         |
|---------------------------------------------------------------------------------------------------|---------|
| Session log:                                                                                      |         |
| Ettan <sup>m</sup> IPGphor <sup>m</sup> 3<br>Serial Number: 4711<br>Firmware version: A2 02/20/04 | <b></b> |
| Date: May 17, 2005                                                                                |         |
| 09.16 User andreas.trende logged on<br>09.16                                                      |         |
| Protocol: GE_18_5.0-6.0<br>No. of strips: 8<br>TEE Perems: 4010/Strip at 20 C                     |         |
| Step 1: Step 500V 500 Vhr<br>Step 2: Grad 1000V 800 Vhr                                           |         |
| Step 3: Grad 10000V16500 Vhr<br>Step 4: Step 10000V39200 Vhr                                      |         |
| 09.16 Step 1 started<br>10.15 Step 2 started                                                      |         |
|                                                                                                   |         |

O ficheiro de registo da sessão armazena a identidade do instrumento, ID do Utilizador, protocolo actual, hora de início e muitos outros parâmetros, consulte o *Manual do Utilizador Ettan IPGphor 3 Control Software* para mais detalhes.

| Passo | Αςção                                                                                                    |
|-------|----------------------------------------------------------------------------------------------------|
| 7     | Clique noutro botão de selecção do instrumento para monitorizar execuções<br>noutros instrumentos controlados pelo software. Desta forma é possível<br>monitorizar até quatro execuções paralelas. |

## Recolher dados da execução

Os dados da execução são recolhidos a partir da Unidade de Focagem Isoeléctrica Ettan IPGphor 3 automaticamente, a cada minuto durante uma execução e os dados são apresentados num gráfico e em ecrãs numéricos.

## **Guardar dados**

Todos os dados da execução e registo da sessão podem ser exportados para um ficheiro Microsoft Excel. É também possível guardar a janela actual da aplicação como ficheiro de imagem.

Siga as seguintes instruções para exportar dados.

| Passo | Acção                                                                                                    |
|-------|----------------------------------------------------------------------------------------------------|
| 1     | Seleccione <b>Export</b> : <b>File</b> .                                                                 |
| 2     | Seleccione ficheiro. O nome de ficheiro pré-definido é a data e hora (por ex.<br>Abr 11, 2013 10.56.45). |
| 3     | Seleccione a localização. A localização pré-definida para o ficheiro guardado<br>é C:\IPGphor3\RunData.  |

## 6 Manutenção

## Precauções

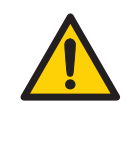

### ADVERTÊNCIA

O cliente deve garantir que todos os trabalhos de instalação, manutenção, utilização e inspecção são efectuados por pessoal qualificado com formação adequada, conhecedor dos regulamentos locais e que actue em conformidade com os mesmos e com as instruções de funcionamento, devendo igualmente possuir um conhecimento abrangente de todo o produto e processo.

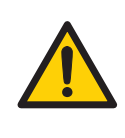

#### **ADVERTÊNCIA**

As tampas do Ettan IPGphor 3 não devem ser abertas pelo utilizador. Estas contêm circuitos eléctricos que podem provocar um choque eléctrico letal. A assistência e manutenção planeada devem ser efectuadas por pessoal autorizado pela GE.

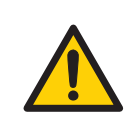

#### ADVERTÊNCIA

**Desligue a alimentação.**Desligue sempre a alimentação do instrumento antes de efectuar qualquer tarefa de manutenção.

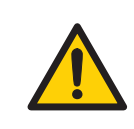

#### **ADVERTÊNCIA**

Não retire a tampa principal. Não existem no interior componentes reparáveis pelo utilizador, podendo este estar exposto a alta tensão.

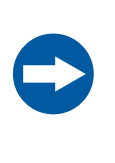

#### AVISO

Mantenha o instrumento seco e limpo. Limpe regularmente com um pano suave húmido e, se necessário, um agente de limpeza suave. Deixe o instrumento secar completamente antes de utilizar.

## 6.1 Limpar o Ettan IPGphor 3

## Precauções

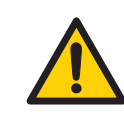

### ADVERTÊNCIA

No caso de grandes volumes de líquido penetrarem a cobertura do instrumento e entrarem em contacto com os componentes eléctricos, desligue imediatamente o instrumento e contacte o engenheiro de assistência autorizado.

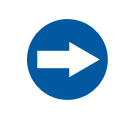

#### AVISO

Não utilize ácidos fortes, bases, cetonas, álcoois ou outros reagentes para limpar tampas, recipientes de amostra ou eléctrodos, ou as peças podem ficar danificadas.

Os recipientes podem ser lavados rapidamente com etanol, se assim pretender.

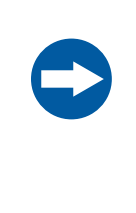

#### AVISO

Limpe os suportes para tiras e o colector com a solução de limpeza do suporte para tiras disponibilizada. Limpe todos os outros componentes que entraram em contacto com a IPG strip ou amostra com um detergente próprio para vidro. Lave bem com água destilada.

## Limpar o Ettan IPGphor 3

As peças do instrumento que entram em contacto com reagentes líquidos são resistentes a químicos tipicamente utilizados para IEF. Antes de introduzir quaisquer outros químicos no sistema, teste primeiro as peças afectadas.

## Procedimentos de limpeza

A IPGphor Strip Holder Cleaning Solution foi formulada especificamente para remover depósitos de proteínas. Não irá danificar o suporte para tiras ou o colector. A IPGphor Strip Holder Cleaning Solution (29-0119-27) pode ser encomendada em garrafas de 1 litro junto da GE.

## Limpar os suportes para tiras/colector de cerâmica

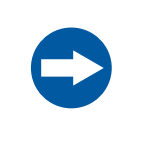

#### AVISO

Os suportes para tiras e o colector de cerâmica são muito sensíveis e frágeis. Manuseie-os com cuidado e não os sujeite a impactos.

Os suportes para tiras e o colector Ettan IPGphor 3 são feitos de uma cerâmica de óxido de alumínio termicamente condutiva. Foram tratados à superfície para minimizar a adsorção e interacção com proteínas. O revestimento à superfície é mecanicamente robusto e pode suportar temperaturas até 300 °C, mas pode, no entanto, ser danificado devido a uma exposição prolongada a extremos de pH.

Limpe os suportes para tiras/colector após cada execução de IEF numa primeira dimensão. Não deixe as soluções secar no suporte para tiras/colector. A limpeza pode ser mais eficaz se o suporte para tiras/colector for mergulhado primeiro numa Solução de Limpeza do Suporte para Tiras IPGphor entre 2% e 5% e água durante algumas horas ou durante a noite. Os suportes para tiras e o colector também podem ser mergulhados em 1% SDS a ferver.

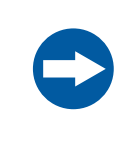

#### AVISO

Deve utilizar um detergente com pH neutro, como IPGphor Strip Holder Cleaning Solution, para remover resíduos de proteínas dos suportes para tiras/colector.

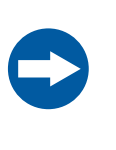

#### AVISO

Os suportes para tiras e o colector de comprimento fixo podem ser aquecidos, fervidos ou autoclavados. NÃO OS EXPONHA A ÁCIDOS FORTES OU BASES, INCLUINDO DETERGENTES ALCALINOS.

#### Instruções

| Passo | Acção                                                                                                    |
|-------|----------------------------------------------------------------------------------------------------|
| 1     | Lave primeiro o suporte para tiras/colector. Utilize um sabão líquido suave para remover quaisquer resíduos do líquido de cobertura de IPG.                                                                                                    |
| 2     | Coloque algumas gotas de IPGphor Strip Holder Cleaning Solution na ranhura<br>do suporte para tiras/colector. Utilize uma escova de dentes e agite de forma<br>vigorosa para limpar o suporte para tiras/colector.                                         |
| 3     | Lave bem com água destilada ou desionizada.                                                                                                    |
| 4     | Deixe secar completamente os suportes para tiras/colector ao ar ou seque bem com um tecido sem cotão antes de utilizar.                                                                                                    |
| 5     | Limpe a plataforma e os eléctrodos de placa com um tecido de laboratório<br>ou uma toalha de papel após cada utilização. Outras superfícies exteriores<br>podem ser limpas com um pano húmido. Nunca utilize solventes ou agentes<br>de limpeza abrasivos. |

### Limpar a Luz do Colector

Limpe a Ettan IPGphor Manifold Light com água a uma temperatura até 40 °C e com IPGphor Strip Holder Cleaning Solution.

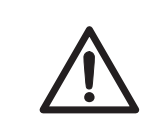

#### ATENÇÃO

**AVISO** 

Não utilize quaisquer solventes orgânicos durante a limpeza.

## Limpar eléctrodos

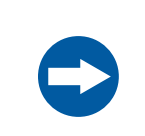

Evite riscar as superfícies dos eléctrodos.

Lave os conjuntos dos eléctrodos com IPGphor Strip Holder Cleaning Solution. Lave cuidadosamente com água e, de seguida, com água desionizada e deixe secar ao ar.

# Limpeza antes de operações de manutenção/assistência planeadas

Para assegurar a protecção e segurança do pessoal da assistência, todos os equipamentos e áreas de trabalho devem ser limpas e não devem conter quaisquer contaminantes perigosos antes de um técnico de assistência iniciar os trabalhos de manutenção.

Preencha a lista de verificação no Formulário de Declaração de Saúde e Segurança dos Serviços Locais ou no Formulário de Declaração de Saúde e Segurança para a Devolução ou Assistência do Produto, consoante o instrumento seja objecto de assistência no local ou devolvido para assistência, respectivamente.

Copie o formulário necessário na Secção 8.1 Formulário de declaração de saúde e segurança, na página 115 ou imprima-o a partir do ficheiro PDF disponível no CD da Documentação do Utilizador.
# 6.2 Substituir os fusíveis

# Precauções

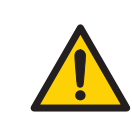

### ADVERTÊNCIA

Desligue sempre a alimentação do instrumento e retire o cabo de alimentação antes de substituir os fusíveis.

# **Fusíveis**

Os fusíveis protegem o equipamento cortando cargas demasiado elevadas para a concepção do circuito do instrumento, logo, é importante que os fusíveis sejam substituídos apenas por fusíveis com uma potência nominal idêntica. O módulo de alimentação eléctrica, localizado na parte posterior do instrumento, contém dois fusíveis eléctricos de entrada idênticos para todos os modelos: T2,5 AL 250 V, 5 × 20 mm.

# Compartimento de fusíveis

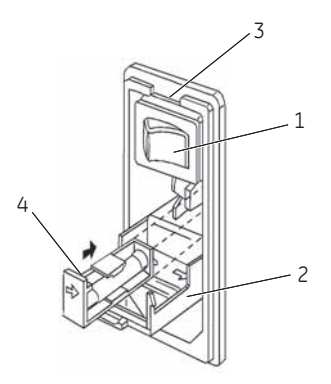

| Peça | Função                               |
|------|--------------------------------------|
| 1    | Interruptor de alimentação eléctrica |
| 2    | Tampa com dobradiças                 |
| 3    | Ranhura                              |
| 4    | Extremidade da cassete               |

# Instruções para a substituição dos fusíveis

| Passo | Acção                                                                                                    |
|-------|----------------------------------------------------------------------------------------------------|
| 1     | Abra o compartimento do fusível introduzindo uma chave de fendas pequena<br>na ranhura na parte superior do módulo de alimentação. Rode a chave de<br>fendas 1/8 – rode para soltar a tampa e, de seguida, puxe o compartimento<br>com dobradiças, que se abre.                                |
| 2     | Introduza a chave de fendas acima da seta numa cassete de fusível, agarre<br>a extremidade da cassete e retire-a completamente fazendo-a deslizar<br>lentamente do módulo.                                                                                                    |
| 3     | Retire o fusível da cassete e verifique-o. Se o elemento fusível estiver quei-<br>mado ou partido, substitua o fusível por um do mesmo tipo. Se o fusível<br>parecer intacto, verifique-o com um multímetro. (Uma leitura de 1 ohm ou<br>menos indica que o fusível ainda pode ser utilizado.) |
| 4     | Após colocar um fusível novo na cassete, faça-a deslizar para o módulo de<br>alimentação, certificando-se de que a seta na cassete aponta para a direita<br>(na mesma direcção que as setas de orientação no interior da porta do<br>compartimento).                                           |
| 5     | Repita os passos 2 a 4 para a segunda cassete.                                                                                                    |
| 6     | Feche a tampa do compartimento do fusível e pressione-o em direcção ao módulo de alimentação até este fechar.                                                                                                    |
| 7     | Ligue o cabo de alimentação à unidade e ligue o interruptor de alimentação eléctrica.                                                                                                    |
| 8     | Se o instrumento não arrancar quando a alimentação for ligada após a<br>substituição do(s) fusível(eis) da rede eléctrica, contacte a GE assistência<br>técnica.                                                                                                    |

# 7 Resolução de problemas

# Guia de resolução de problemas

A tabela seguinte especifica as situações problemáticas com que se poderá deparar durante a utilização do Ettan IPGphor 3.

| Sintoma                                                        | Possível solução                                                                                                    |  |  |  |
|----------------------------------------------------------------|----------------------------------------------------------------------------------------------------|--|--|--|
| Problemas indicados pelas mensagens no LCD                     |                                                                                                    |  |  |  |
| Tampa aberta passo 1, fechar<br>para continuar                 | A tampa de segurança não está correctamente<br>fechada. Quando a tampa de segurança está<br>aberta, existe um corte de tensão automático no<br>sistema. Para que o protocolo continue, a tampa<br>de segurança deve estar fechada.  |  |  |  |
| Ecrã bloqueado em modo de<br>edição                            | Desligue o interruptor de alimentação eléctrica<br>para reiniciar o instrumento.                                                                                                    |  |  |  |
| Ecrã vazio                                                     | Se os componentes eléctricos não estiverem a<br>funcionar (por exemplo, a lâmpada <b>HV ON</b> não<br>acende e as ventoinhas de arrefecimento não se<br>movem), verifique os fusíveis no módulo de alimen-<br>tação eléctrica.      |  |  |  |
| O programa de diagnóstico indi-<br>ca uma falha de componente. | Anote o componente que falhou e prima a tecla<br><b>START</b> para continuar com o programa de<br>diagnóstico. Contacte a assistência técnica local<br>GE para obter informações adicionais sobre a<br>forma de solucionar a falha. |  |  |  |
| Arco                                                           | Foi detectado um arco eléctrico. O instrumento<br>irá reduzir a definição de tensão para 500 V auto-<br>maticamente. A execução continua e não é ne-<br>cessário efectuar mais acções.                                              |  |  |  |

# 7 Resolução de problemas

| Sintoma                               | Possível solução                                                                                                    |  |
|---------------------------------------|----------------------------------------------------------------------------------------------------|--|
| Fornecimento de alimentação           |                                                                                                    |  |
| Corrente demasiado baixa ou a<br>zero | Pelo menos duas das três almofadas de pressão<br>sob a tampa de segurança devem fazer uma<br>pressão suave contra os suportes para tiras de<br>forma a garantir continuidade eléctrica entre os<br>eléctrodos do suporte para tiras e as áreas dos<br>eléctrodos na plataforma.                |  |
|                                       | O gel deve ser uniforme e completamente reidra-<br>tado para conduzir a corrente. Certifique-se de<br>que aplica a quantidade adequada de solução de<br>reidratação no suporte para tiras IPG e deve per-<br>mitir um mínimo de 10 horas para reidratação.                                     |  |
|                                       | Verifique se ambos os pontos de ligação do supor-<br>te para tiras ou os pinos de ligação dos eléctrodos<br>do colector estão em contacto com a superfície<br>dourada.                                                                                                    |  |
| Limite de tensão não foi atingido     | A força iónica da solução de reidratação é dema-<br>siado elevada. O instrumento atingiu o limite de<br>corrente; reduza a concentração do tampão IPG;<br>utilize uma resina de permuta iónica de camada<br>mista para remover os produtos de ureia de rup-<br>tura iónica de outros aditivos. |  |
|                                       | Dessalinize a amostra ou prepare a amostra para<br>que a concentração de sal seja inferior a 10 mM.                                                                                                    |  |

| Sintoma                                        | Possível solução                                                                                                    |
|------------------------------------------------|----------------------------------------------------------------------------------------------------|
| Faíscas ou marcas de queimadu-<br>ra nas tiras | Reduza o limite de corrente. Não exceda os 50 µA por tira.                                                                                                    |
|                                                | Evite que a tira IPG seque aplicando sempre Líqui-<br>do de Cobertura Immobiline DryStrip durante a<br>reidratação.                                                                                                    |
|                                                | Certifique-se de que a tira de IPG está completa-<br>mente reidratada ao longo de todo o comprimen-<br>to da tira. A tira de IPG deve estar completamente<br>em contacto com o volume correcto de solução<br>de reidratação. Remova todas as bolhas de ar<br>presas na tira de IPG.                                                                       |
|                                                | Dessalinize a amostra ou prepare a amostra para<br>que a concentração de sal seja inferior a 10 mM.<br>Desionize aditivos para a solução de reidratação.<br>Material com carga excessiva na amostra ou<br>tampão de reidratação levam à electroendosmo-<br>se, que irá secar o meio da tira, possivelmente le-<br>vando a arquear e queimar estes pontos. |

# 8 Informações de referência

# Serviço de assistência técnica e reparação

A GE oferece apoio técnico completo para todos os nossos produtos. Para qualquer questões sobre a utilização deste produto ou se desejar repará-lo, entre em contacto por telefone ou fax com o representante da GE local.

#### Formulário de declaração de saúde e segurança 8.1

# Assistência no local

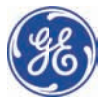

# **On Site Service Health & Safety Declaration Form**

#### Service Ticket #:

To make the mutual protection and safety of GE service personnel and our customers, all equipment and work areas must be clean and free of any hazardous contaminants before a Service Engineer starts a repair. To avoid delays in the servicing of your equipment, please complete this checklist and present it to the Service Engineer upon arrival. Equipment and/or work areas not sufficiently cleaned, accessible and safe for an engineer may lead to delays in servicing the equipment and could be subject to additional charges.

| Yes                                                                                                    | No                                      | Please review the actions below and answer "Yes" or "No".<br>Provide explanation for any "No" answers in box below. |                                                                                                    |                           |   |
|----------------------------------------------------------------------------------------------------|-----------------------------------------|----------------------------------------------------------------------------------------------------|----------------------------------------------------------------------------------------------------|---------------------------|---|
|                                                                                                    |                                         | Instrument ho<br>Please rinse tu<br>residue. Ensure<br>wipe test or ot                                              | Instrument has been cleaned of hazardous substances.<br>Please rinse tubing or piping, wipe down scanner surfaces, or otherwise ensure removal of any dangerous<br>residue. Ensure the area around the instrument is clean. If radioactivity has been used, please perform a<br>wipe test or other suitable survey. |                           |   |
|                                                                                                    |                                         | Adequate space<br>installation. In<br>prior to GE arri                                                              | Adequate space and clearance is provided to allow safe access for instrument service, repair or<br>installation. In some cases this may require customer to move equipment from normal operating location<br>prior to GE arrival.                                                                                   |                           |   |
|                                                                                                    |                                         | Consumables<br>any area that                                                                                        | Consumables, such as columns or gels, have been removed or isolated from the instrument and from<br>any area that may impede access to the instrument.                                                                                                    |                           |   |
|                                                                                                    |                                         | All buffer / wo<br>Excess contai                                                                                    | iste vessels are labeled.<br>ners have been removed from th                                                                                                    | e area to provide access. |   |
| Provide<br>explana<br>for any<br>answers                                                                                                    | ition<br>"No"<br>s here:                |                                                                                                    |                                                                                                    |                           |   |
| Equipm                                                                                                    | Equipment type / Product No: Serial No: |                                                                                                    |                                                                                                    |                           |   |
| I hereby confirm that the equipment specified above has been cleaned to remove any hazardous substances and that the area has been made safe and accessible. |                                         |                                                                                                    |                                                                                                    |                           |   |
| Name:                                                                                                    |                                         | Company or institution:                                                                                             |                                                                                                    |                           |   |
| Position<br>job title                                                                                                    | n or<br>e:                              |                                                                                                    |                                                                                                    | Date (YYYY/MM/DD):        |   |
| Signed:                                                                                                    | :                                       |                                                                                                    |                                                                                                    | ×                         | · |
|                                                                                                    |                                         |                                                                                                    |                                                                                                    |                           |   |

GE and GE monogram are trademarks of General Electric Company. GE Healthcare Bio-Sciences Corp, 800 Centennial Avenue, PO. Box 1327, Piscataway, NJ 08855-1327 © 2010-14 General Electric Company—All rights reserved. First published April 2010.

DOC1149542/28-9800-26 AC 05/2014

# Devolução ou reparação do produto

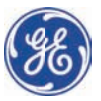

# Health & Safety Declaration Form for Product Return or Servicing

| Return authorization | and/or                  |  |
|----------------------|-------------------------|--|
| number:              | Service Ticket/Request: |  |
|                      |                         |  |

To make sure the mutual protection and safety of GE personnel, our customers, transportation personnel and our environment, all equipment must be clean and free of any hazardous contaminants before shipping to GE. To avoid delays in the processing of your equipment, please complete this checklist and include it with your return.

- 1. Please note that items will NOT be accepted for servicing or return without this form
- Equipment which is not sufficiently cleaned prior to return to GE may lead to delays in servicing the equipment and could be subject to additional charges
- 3. Visible contamination will be assumed hazardous and additional cleaning and decontamination charges will be applied

| Yes                                                                                                    | No                    | Please specify if the equipment has been in contact with any of the following: |                                         |                                 |                                  |                             |
|----------------------------------------------------------------------------------------------------|-----------------------|--------------------------------------------------------------------------------|-----------------------------------------|---------------------------------|----------------------------------|-----------------------------|
|                                                                                                    |                       | Radioactivity (ple                                                             | ase specify)                            |                                 |                                  |                             |
|                                                                                                    |                       | Infectious or haze                                                             | ardous biological :                     | substances (p                   | lease specify)                   |                             |
|                                                                                                    |                       | Other Hazardous                                                                | Chemicals (pleas                        | e specify)                      |                                  |                             |
| Equipmo<br>you for o                                                                                                    | ent must<br>additionc | be decontaminat<br>Il information con                                          | ed prior to servic<br>cerning the syste | e / return. Ple<br>em / equipme | ase provide a telephone r<br>nt. | number where GE can contact |
| Telepho                                                                                                    | one No:               |                                                                                |                                         |                                 |                                  |                             |
| Liquid o                                                                                                    | and/or go             | s in equipment is:                                                             | :                                       | Water                           |                                  |                             |
|                                                                                                    |                       |                                                                                |                                         | Ethanol                         | Ethanol                          |                             |
|                                                                                                    |                       |                                                                                |                                         | None, empty                     |                                  |                             |
|                                                                                                    |                       |                                                                                | Argon, Hel                              | Argon, Helium, Nitrogen         |                                  |                             |
|                                                                                                    |                       |                                                                                | Liquid Nitr                             | Liquid Nitrogen                 |                                  |                             |
|                                                                                                    |                       |                                                                                | Other, please specify                   |                                 |                                  |                             |
| Equipm                                                                                                    | ent type              | / Product No:                                                                  |                                         |                                 | Serial No:                       |                             |
| I hereby confirm that the equipment specified above has been cleaned to remove any hazardous substances and that the area has been made safe and accessible. |                       |                                                                                |                                         |                                 |                                  |                             |
| Name:                                                                                                    |                       |                                                                                |                                         |                                 | Company or<br>institution:       |                             |
| Position or job title:                                                                                                    |                       |                                                                                |                                         | Date (YYYY/MM/DD)               |                                  |                             |
| Signed:                                                                                                    |                       |                                                                                |                                         |                                 |                                  |                             |

To receive a return authorization number or service number, please call local technical support or customer service.

GE and GE monogram are trademarks of General Electric Company. GE Healthcare Bio-Sciences Corp. 800 Centennial Avenue, P.O. Box 1327, Piscataway, NJ 0885-1327, US © 2010-14 General Electric Company—All rights reserved. First published April 2010.

DOC1149544/28-9800-27 AC 05/2014

# 8.2 Especificações técnicas

# Especificações sobre potência

| Parâmetro                     | Especificação               |
|-------------------------------|-----------------------------|
| Tensão de alimentação de rede | 100-240 V CA ±10%           |
| Frequência                    | 50/60 Hz                    |
| Consumo de energia            | 230 VA                      |
| Sobretensões transitórias     | Categoria de sobretensão II |

# Electroforese

| Parâmetro   | Especificação |
|-------------|---------------|
| Alta tensão | Até 10 kV     |
| Corrente    | Até 1,5 mA    |

# Superfície de trabalho

| Parâmetro                      | Especificação                                                  |
|--------------------------------|----------------------------------------------------------------|
| Áreas de eléctrodos            | Cobre folheado a ouro.                                         |
| Capacidade                     | Até 12 suportes para tiras de comprimento fixo ou um colector. |
| Temperatura da platafor-<br>ma | 15 ℃ a 30 ℃ ± 2 ℃.                                             |

# Interface do utilizador

| Item/Parâmetro                  | Especificação                      |
|---------------------------------|------------------------------------|
| Painel de controlo              | Teclado de membrana de 7 teclas    |
| Ecrã de cristais líquidos (LCD) | 4 linhas, 24 caracteres por linha. |

| Item/Parâmetro          | Especificação                                                                                                    |
|-------------------------|----------------------------------------------------------------------------------------------------|
| Parâmetros programáveis | Tempo de reidratação, temperatura da plata-<br>forma, limite da corrente máximo por tira, limi-<br>te da tensão por cada passo, passo da tensão<br>ou gradiente e duração do passo. |
| Capacidade do protocolo | 10 protocolos com até 9 passos cada.                                                                                                    |
| Porta de série          | RS232, 1200 ou 9600 baud, 8 bits de dados 1<br>bit de paragem, sem paridade, sem controlo<br>do fluxo. 9600 baud é obrigatório para ligação<br>a Ettan IPGphor 3 Control Software.  |

# 8.3 Informação para encomenda

O quadro seguinte proporciona-lhe informações sobre encomendas.

# Substituições

| Peça de substituição                                   | Nº de código |
|--------------------------------------------------------|--------------|
| Ettan IPGphor Cup Loa-<br>ding Manifold, ceramic       | 80-6498-57   |
| Ettan IPGphor Cup Loa-<br>ding Manifold Light          | 11-0025-80   |
| Recipientes de amostra,<br>conjunto de 20 (6x)         | 80-6498-95   |
| Mechas de papel do eléc-<br>trodo, conjunto de 40 (6x) | 80-6499-14   |
| Chumaços para ponte de<br>papel, conjunto de 20 (6x)   | 80-6499-33   |
| Conjunto de eléctrodos                                 | 80-6498-76   |
| Escova de limpeza                                      | 80-6505-98   |
| Nível de bolha                                         | 80-6194-19   |
| Pinça SS                                               | 80-6506-17   |

# Acessórios

| Peça acessórias                                 | Quanti-<br>dade | Nº de código |
|-------------------------------------------------|-----------------|--------------|
| Immobiline DryStrip Reswelling<br>Tray, 7–18 cm | 1               | 80-6371-84   |
| Immobiline DryStrip Reswelling<br>Tray, 7-24 cm | 1               | 80-6465-32   |
| Immobiline DryStrip Cover Fluid                 | 1 litro         | 17-1335-01   |
| IPGphor Strip Holder Cleaning Solu-<br>tion     | 1 litro         | 29-0119-27   |

# Mais informações

Consulte informação mais detalhada sobre encomendas e sobre peças sobressalentes e acessórios em www.gelifesciences.com/2DE ou contacte o seu representante GE local.

# Índice

# A

Acessórios, 45 Adaptador da tampa, 33 Alimentação, 40, 117 Ambiente operacional, 39 Amostra, 66 Área do eléctrodo, 29

## С

CE conformidade, 9 Colector, 35, 61 Cerâmico, 35 Luz, 36 Colector a luz, 36 Colector cerâmico, 35 Colector de cerâmica Limpar, 106 Colector para tira IPG, 35 Conexão de alimentação, 43 Conformidade FCC, 11 Conformidade regulamentar do equipamento ligado, 11 Convenções tipográficas, 6

# D

Desembalagem, 41 Documentação Associada, 13

## E

Ecrã de execução do protocolo, 86 Ecrã de identificação do protocolo, 72, 76 Número do protocolo, 84 Ecrã de programação IEF, 73 Ecrã LCD, 30, 68 Ecrã passo do protocolo, 80 Ecrã principal Software, 92 Eléctrodos, 54, 65 Limpar, 107 Encerramento de emergência, 24 Especificações, 39

# F

Falha de alimentação, 24 Fusíveis Substituir, 110

## G

Gradiente, 73

#### I

Immobiline DryStrip Líquido de cobertura, 53 Reidratar, 60 Immobiline DryStrip Reidratar, 50 Informações de fabrico, 9 Instrumento, 28 Interruptor de alimentação, 31 IPGbox, 60

## L

Limpeza, 105 Luz do colector Limpar, 107

## Μ

Marcação CE, 10 Mechas de papel do eléctrodo, 64 Montagem, 45

### Ν

Norma Internacional, 10

### Ρ

Painel de controlo, 29–30 Ecrã de execução, 86 Ecrã de identificação do protocolo, 72, 76 Ecrã de passos IEF, 73 Editar passo ou gradiente, 80 Parar um protocolo, 90 Seleccionar um protocolo, 84 Parâmetros do protocolo, 74 Passo, 73 Peças sobressalentes, 45 Plataforma, 32, 61 Porta série, 43 Precauções de segurança, 15 Precauções gerais, 15 Precauções gerais, 15 Programa de diagnóstico, 43, 67 Protecção pessoal, 16

# R

Recipientes de amostra, 63 Registo da sessão, 102 Reidratação, 53

# S

Software, 34 Configurar execução, 94 Editar protocolo, 95 Guardar dados, 103 Guardar protocolo, 96 Iniciar execução, 99 Interromper uma execução, 100 Monitorizar uma execução, 101 Parar uma execução, 100 Recolher dados da execução, 103 Seleccionar o instrumento, 93 Software de controlo, 34 Suporte do fusível, 31 Suporte para tiras, 49 Preparação, 49 Suportes para tiras Posicionar, 56

# Т

Tampa de protecção, 32 Tampa de segurança, 29, 32, 57, 111 Taxa baud, 44 Teclas de comando, 70 Tiras IPG, 52 Posicionamento, 62 Tomada, 31 Transporte, 41

# V

Verificação do protocolo, 82

Página deixada intencionalmente em branco

Para obter informações de contacto do escritório local, visite www.gelifesciences.com/contact

GE Healthcare UK Limited Amersham Place Little Chalfont Buckinghamshire, HP7 9NA Reino Unido

www.gelifesciences.com/2DE

GE e GE monogram são marcas comerciais da General Electric Company.

CyDye, Ettan, Immobiline e IPGphor são marcas comerciais da General Electric Company ou de uma das suas subsidiárias.

© 2005-2015 General Electric Company – Todos os direitos reservados. Primeira publicação em 2005

Todos os bens e serviços são vendidos sujeitos aos termos e condições de venda da empresa da GE Healthcare que os abasteça. Uma cópia destes termos e condições está disponível mediante pedido. Contacte o representante local da GE Healthcare para obter as informações mais actualizadas.

GE Healthcare Bio-Sciences AB Björkgatan 30, 751 84 Uppsala, Sweden

GE Healthcare Europe GmbH Munzinger Strasse 5, D-79111 Freiburg, Germany

GE Healthcare Bio-Sciences Corp. 800 Centennial Avenue, P.O. Box 1327, Piscataway, NJ 08855-1327, USA

GE Healthcare Japan Corporation Sanken Bldg. 3-25-1, Hyakunincho Shinjuku-ku, Tokyo 169-0073, Japan

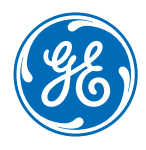